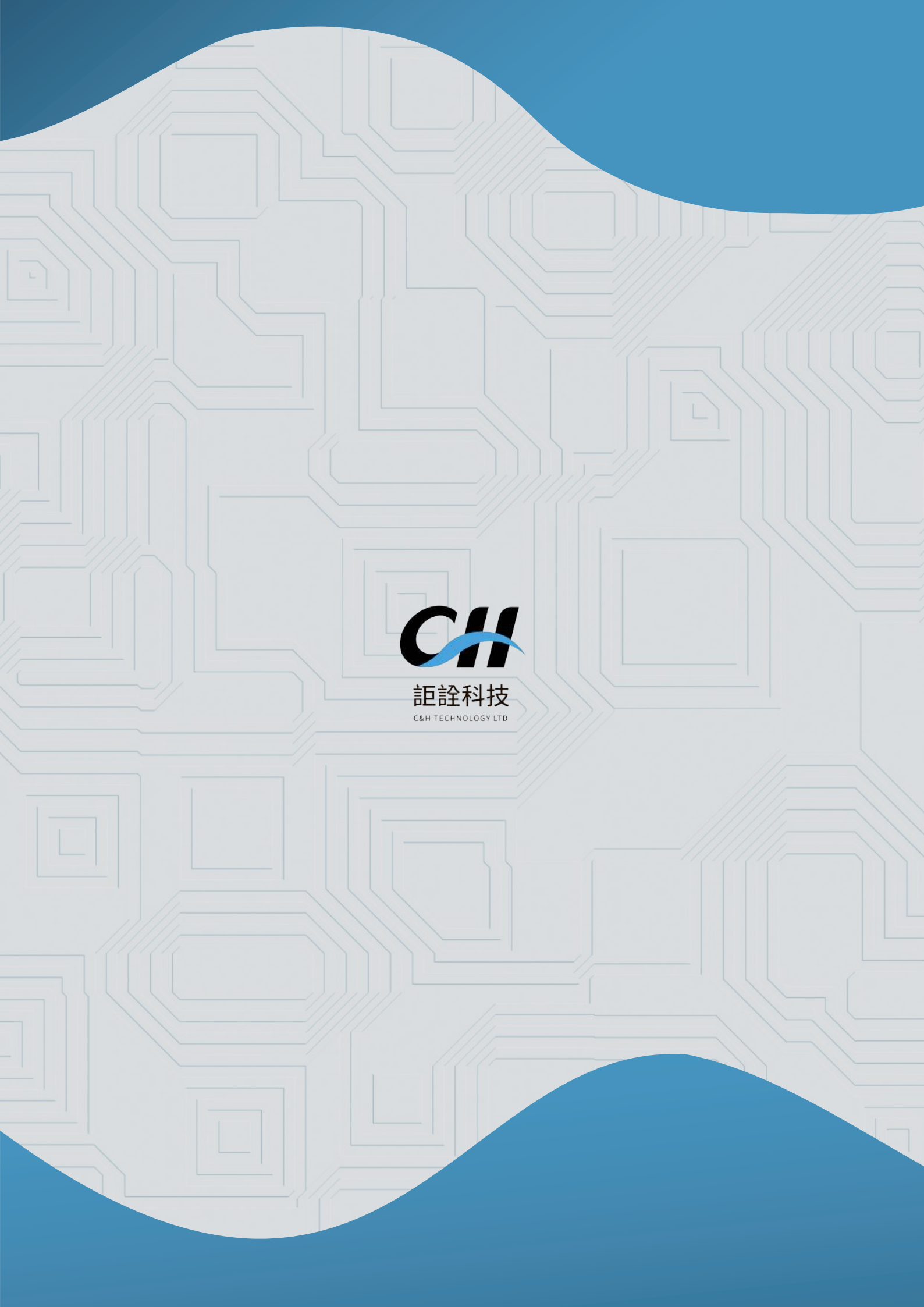

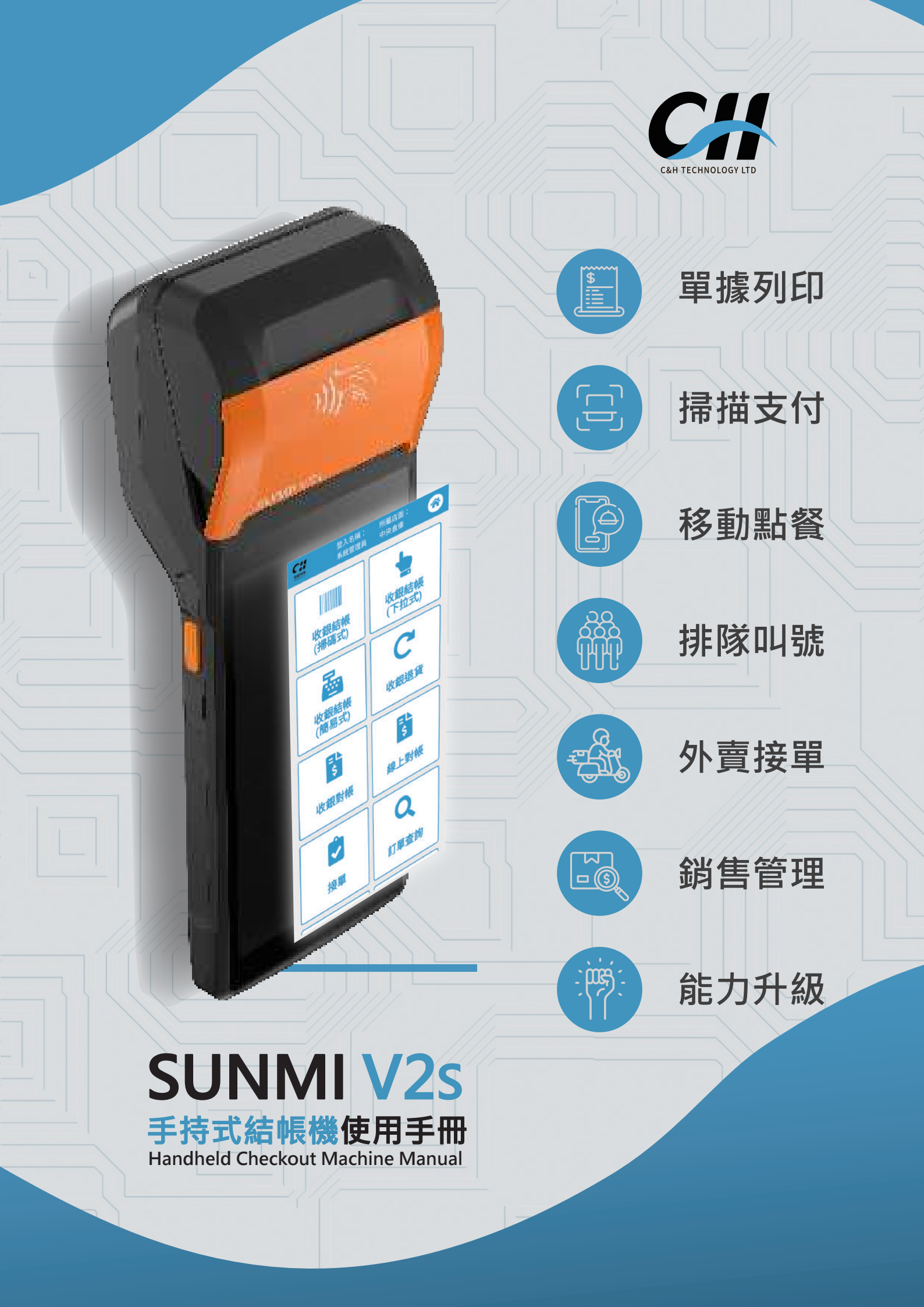

# SUNMI V2s 技術規格

螢幕

5.5"HD+ · 1440\*720 電容多點式觸摸

整機尺寸 219.1\*80\*17.8mm

417 克 ( 帶電池 ) 300 克 ( 不帶電池 )

內部儲存

整機重量

印表機

操作系統

無線上網

藍芽

2GB RAM+16GB ROM

列印速度 80mm/s 支持寬度為 58mm 外徑 40mm 紙卷 · 支持票據列印

SUNMI OS (\* 基於 Android 11 深度定制)

2.4G/5G 支援 IEEE 802.11 a/b/g/n/ac

支援藍芽 2.1/3.0/4.2 支持 BLE

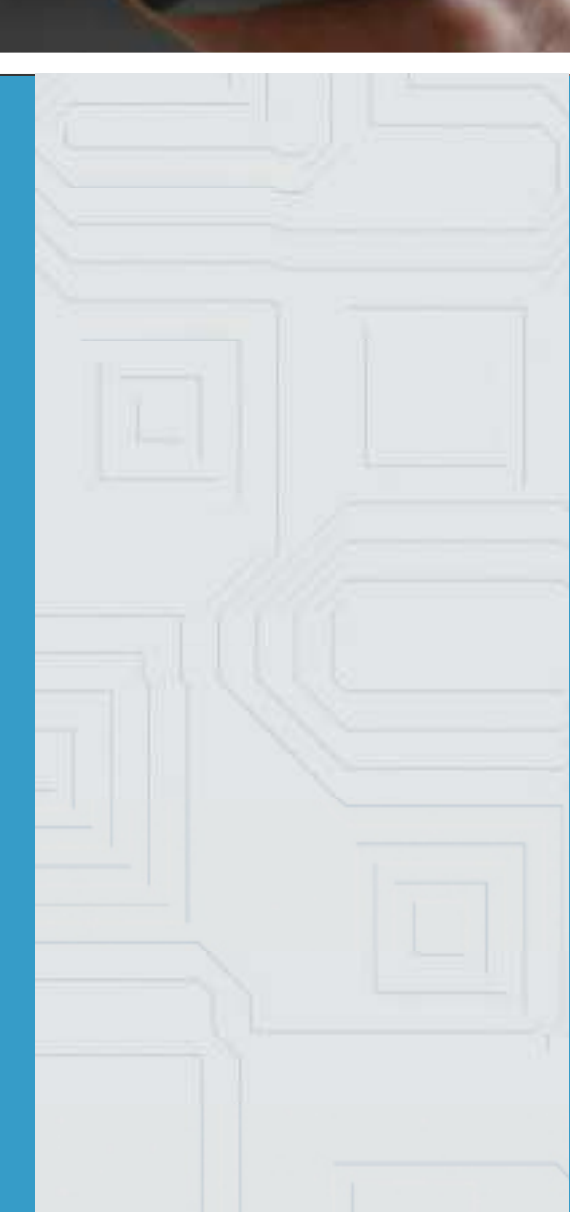

10/040

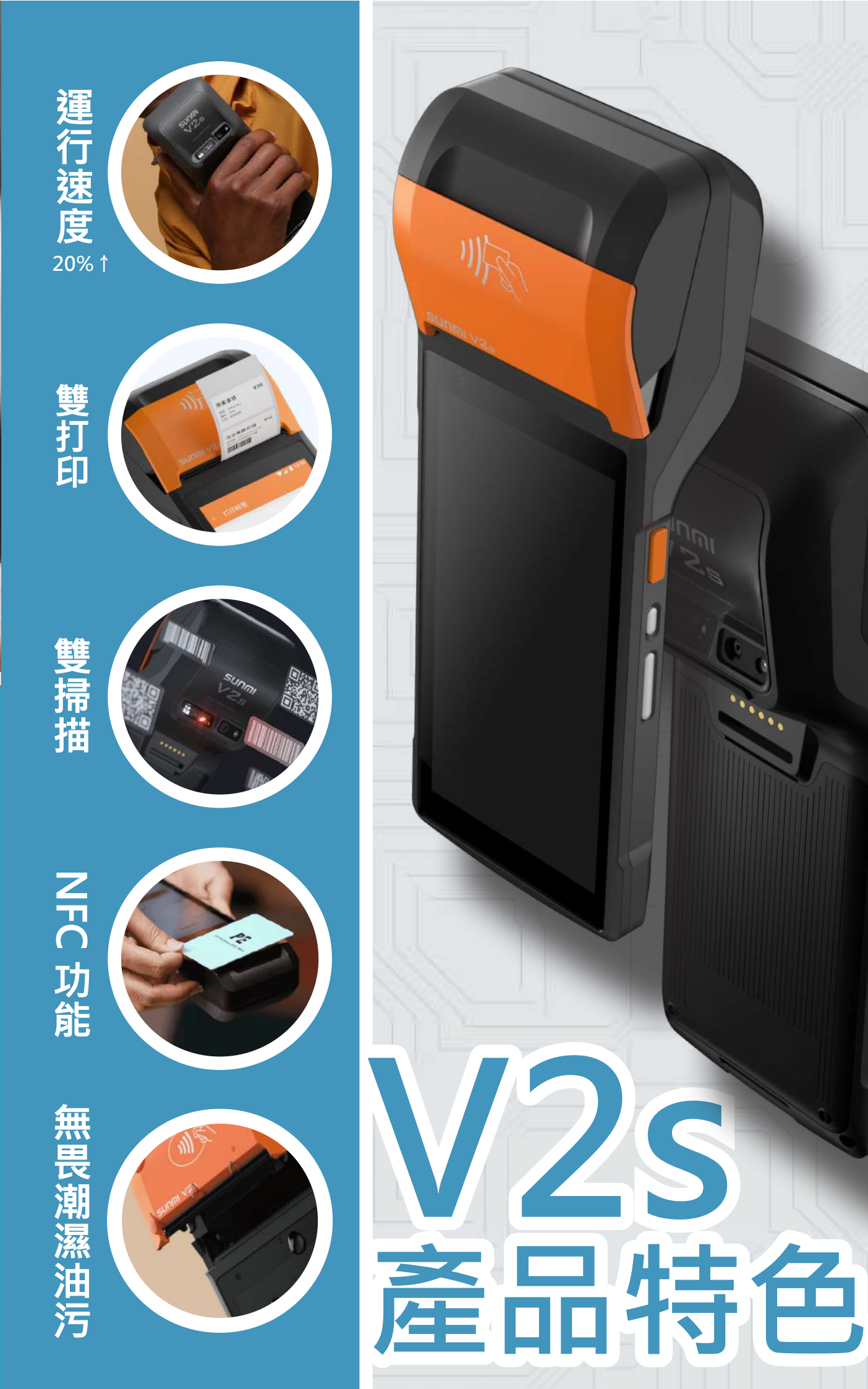

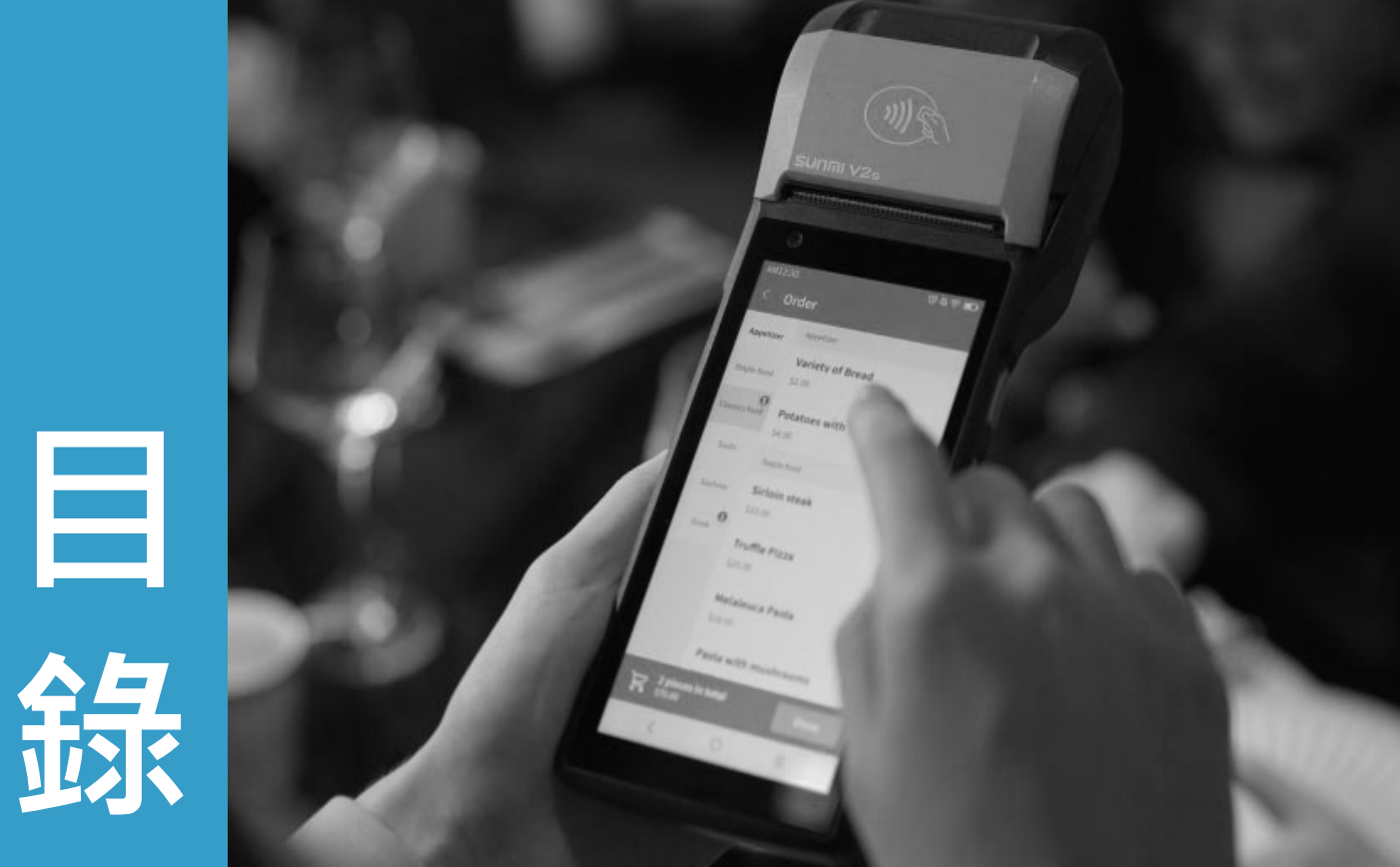

| 01 | 登入及登出  | 1  |
|----|--------|----|
| 02 | 收銀結帳方式 | 3  |
| 03 | 收銀結帳設定 | 7  |
| 04 | 收銀退貨   | 10 |
| 05 | 收銀對帳   | 12 |
| 06 | 線上對帳   | 13 |
| 07 | 接單     | 14 |
| 08 | 訂單查詢   | 16 |
| 09 | 庫存查詢   | 17 |
| 10 | 商品查詢   | 18 |
| 11 | 上傳發票   | 19 |

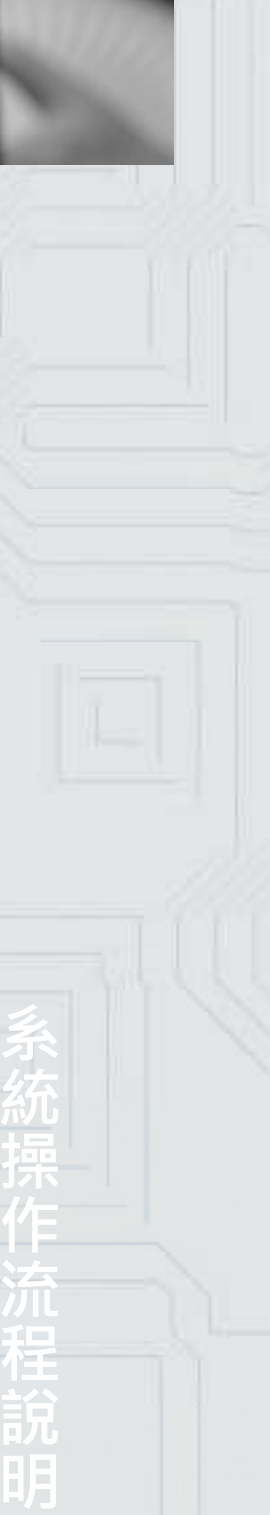

## 01 登入及登出

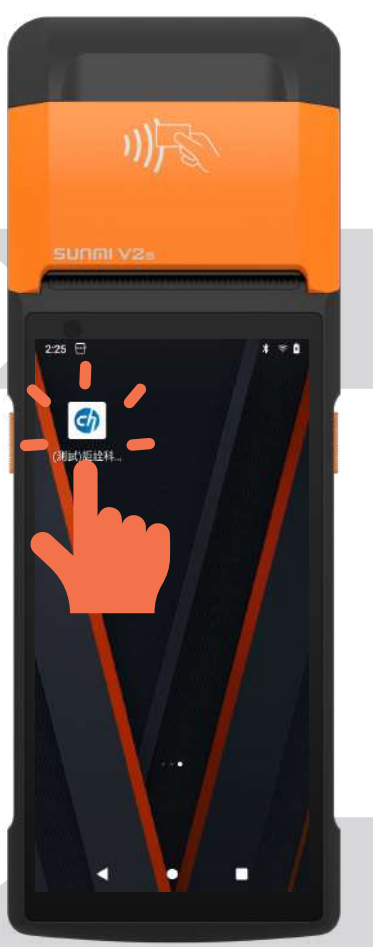

■登入 - 方法1 輸入員工編號後,即可點 擊【登入】。

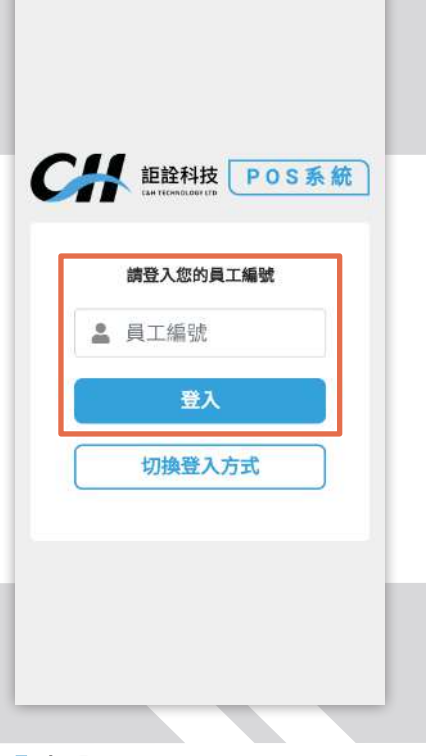

■登入 - 方法 2 點擊【切換登入方式】, 輸入帳號及密碼,並點擊 【登入】。

| 請登入您的帳號與 | 密碼 |
|----------|----|
| ▲ 帳號     |    |
| ▲ 密碼     |    |
| 登入       |    |
| 切換登入方式   | ¢  |

## 步驟1

登入成功後,系統會跳出 【昨天以前發票狀態】的 視窗。

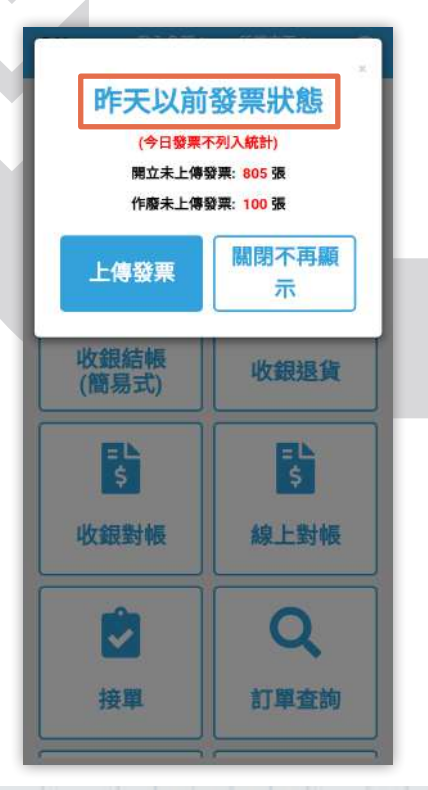

## ■步驟 2

點擊【上傳發票】, 系統 會跳出【請確認上傳發票】 的視窗。

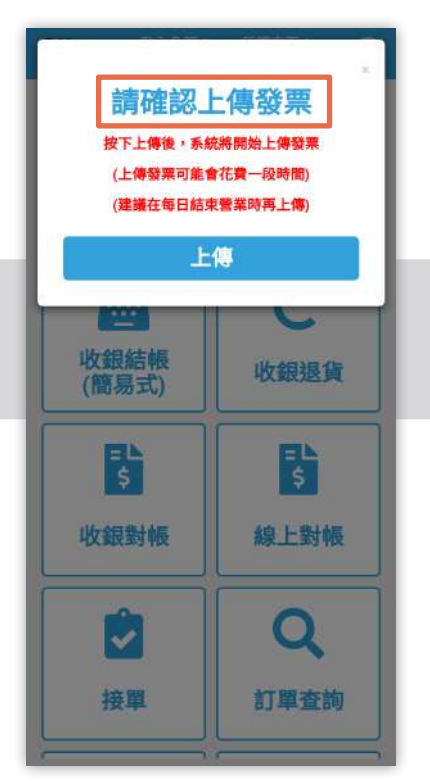

## ■步驟 3

發票上傳完成後,即可點 擊【關閉不再顯示】,視 窗將進入系統首頁。

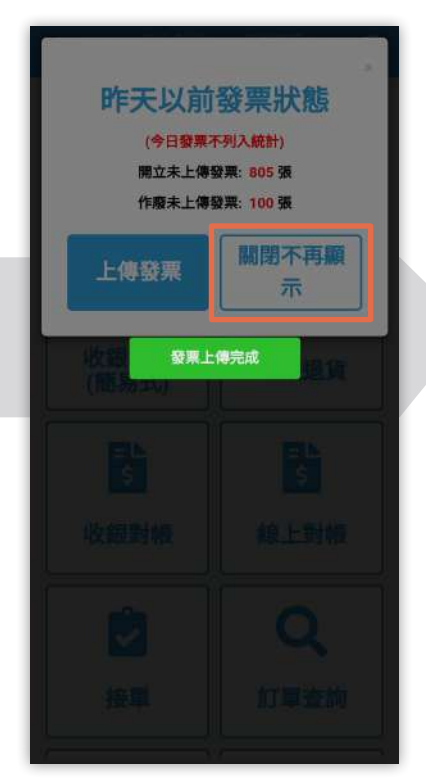

下圖為系統首頁。

■登出 點擊【登出】即可回到登 入介面。

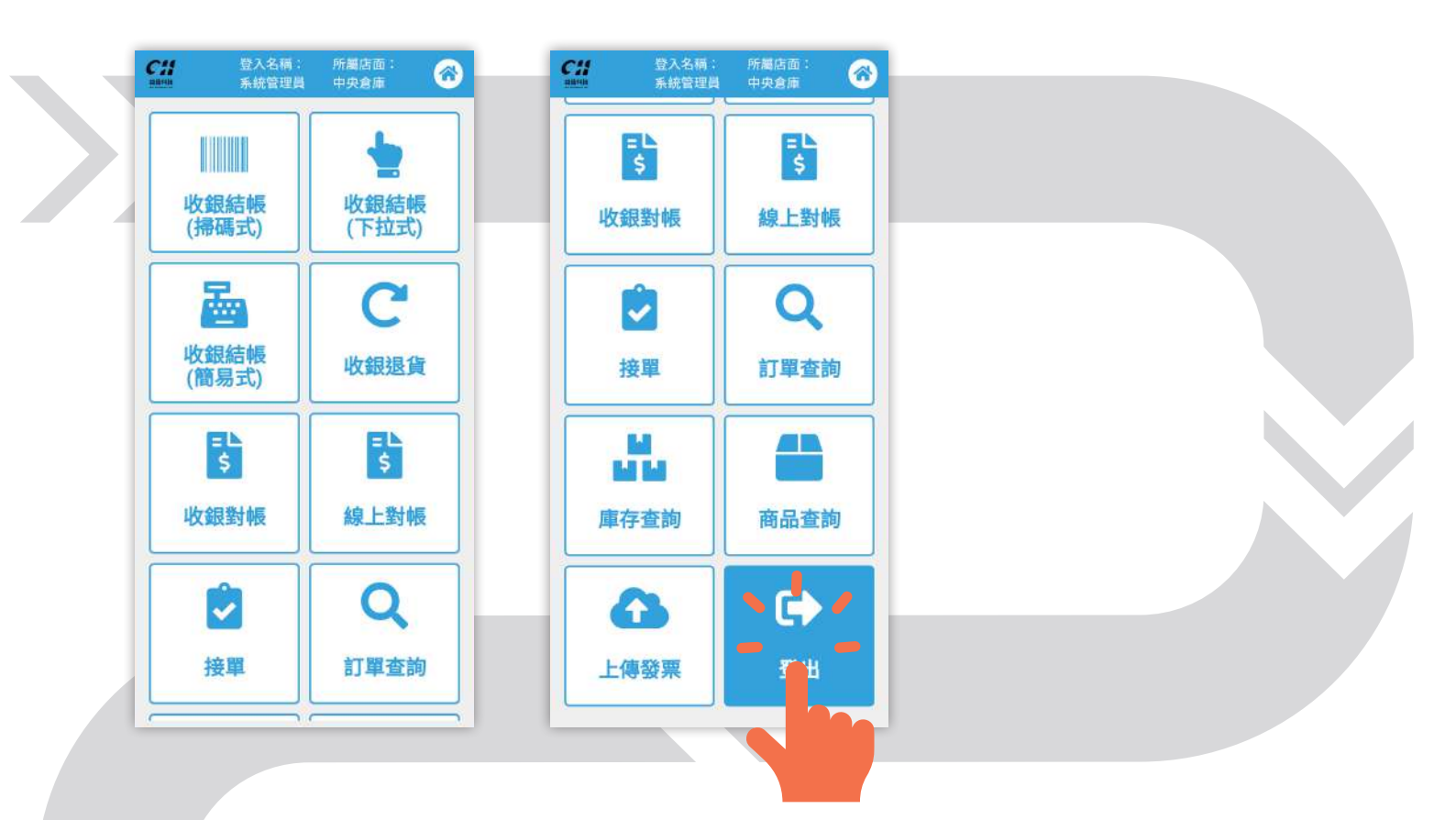

·

## 02 收銀結帳方式

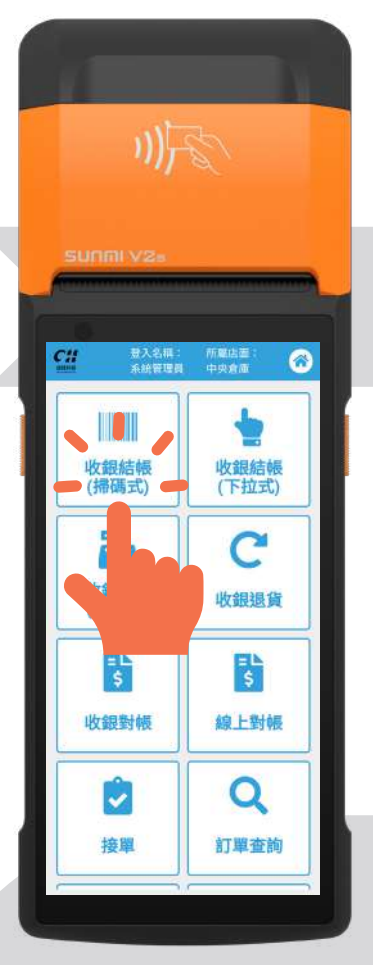

## **┃**收銀結帳<mark>掃碼</mark>式介面

掃描商品條碼後會出現商品資料,可於此介面更改商品折 扣、單價、數量、贈品,或是繼續掃描商品條碼進行點餐。 結束點餐後點擊【結帳】,進入結帳介面。

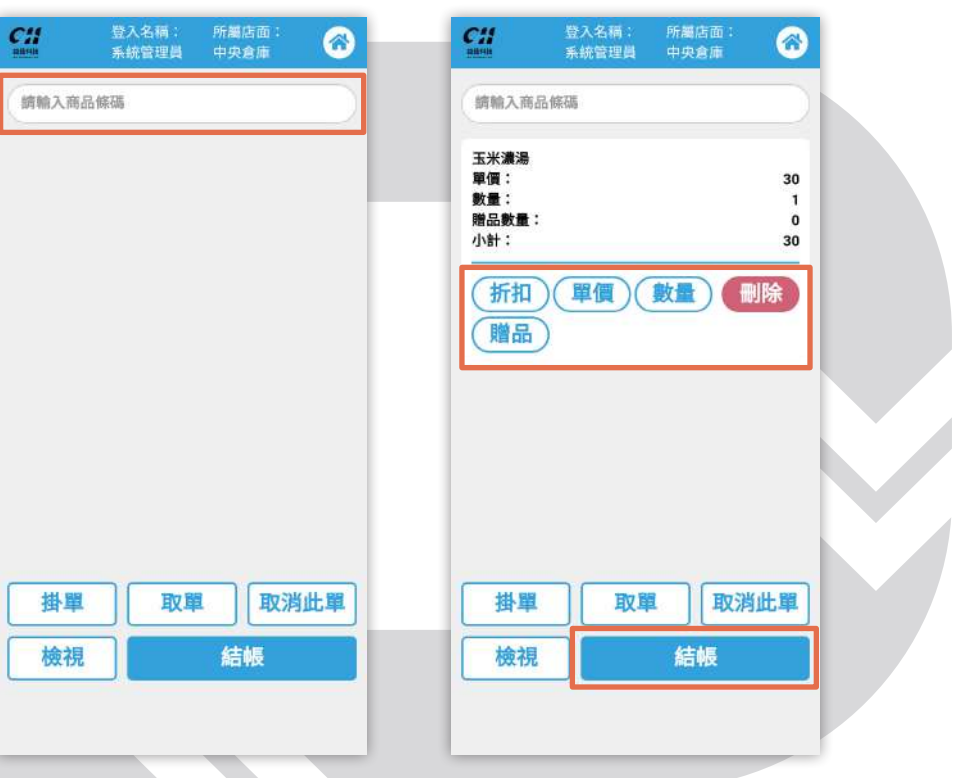

## ■收銀結帳下拉式介面

下拉【請選擇商品】可進行點餐。可於此介面更改商品單 價、數量、折扣,結束點餐後點擊【結帳】。

| 6     | 2 登入名前: 所謂店面:  | 0 |
|-------|----------------|---|
|       | 請選擇商品          | 0 |
|       | [000011] 玉米濃湯  | 0 |
|       | [0007777] 袋子   | 0 |
|       | [001245] 鮮奶油鬆餅 | 0 |
|       | [010201] 巧克力   | 0 |
|       | [020567] 高麗菜   | 0 |
|       | [0909099] 益生元  | 0 |
|       | [100246] 原味鬆餅  | 0 |
| 10 10 | [100247] 草莓鬆餅  | 0 |
|       | [11] 红妆        | 0 |
|       | • •            |   |

|              | 登入名稿:<br>系統管理員 | 所屬店面:<br>中央倉庫 | 6             |
|--------------|----------------|---------------|---------------|
| 請選擇商         | 品              |               |               |
| 玉米濃湯         |                |               |               |
| 単慣:<br>動量:   |                |               | 30            |
| いま・<br>贈品数量: |                |               | 0             |
| 小計:          |                |               | 30            |
| allender of  |                |               | 隊             |
| 折扣           | ノ単項ノ           |               | and which the |
| 折扣<br>贈品     |                |               | a de la de    |
| 新扣           |                |               |               |
| 新扣<br>贈品     |                |               |               |
| 折扣<br>贈品     |                |               |               |
| 折扣<br>贈品     |                |               |               |
| 扣品           |                |               |               |

| 單性 | 取單 | 取消此單 |
|----|----|------|
| 檢視 | 結帳 |      |

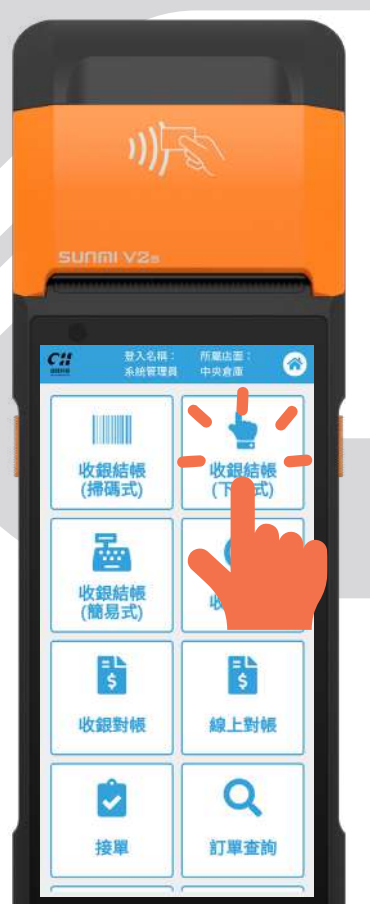

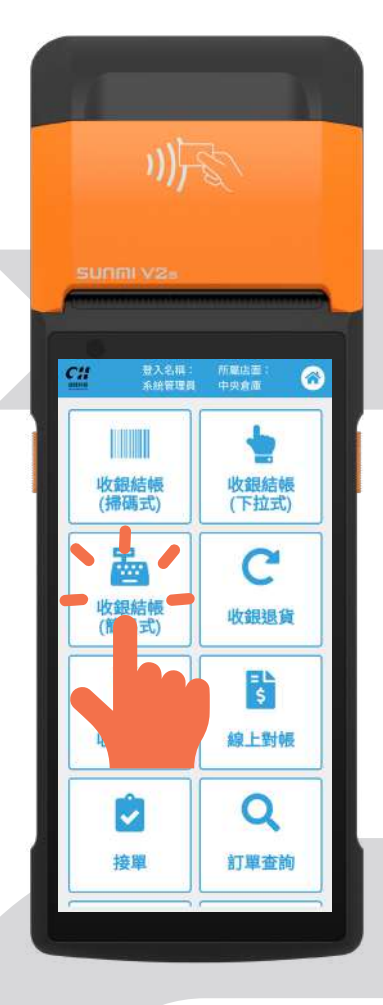

## ■收銀結帳簡易式介面

輸入商品金額並選擇品項即可點餐,不須進入結帳介面。 註:【收銀結帳(簡易式)】只適用於單一商品的訂單。

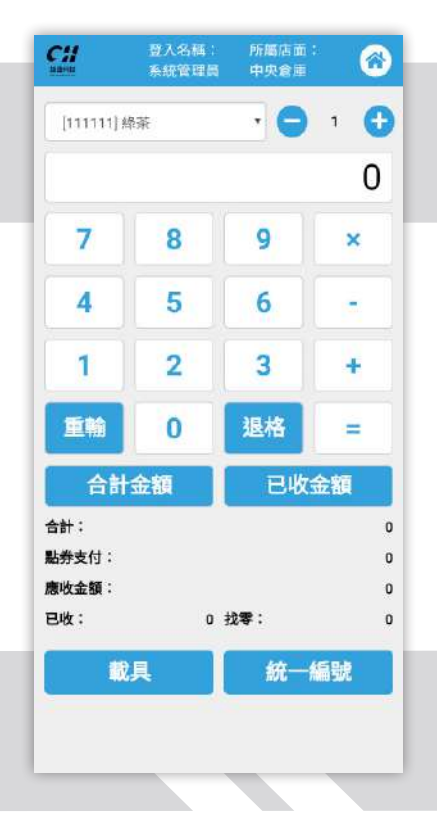

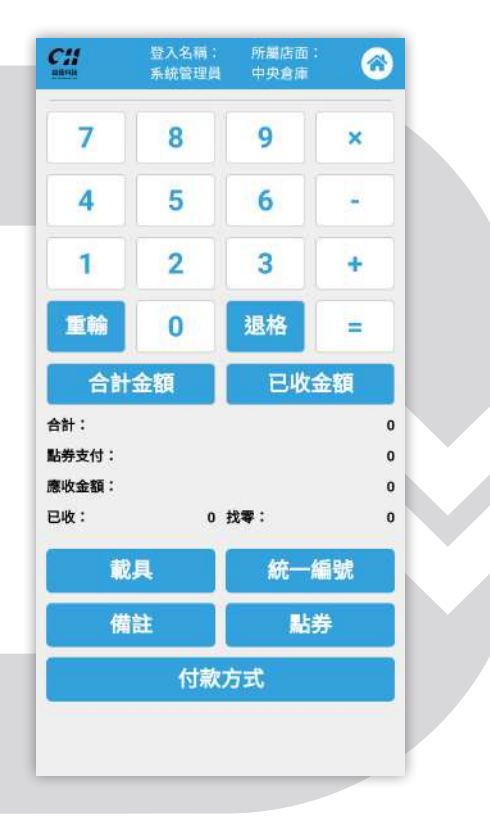

## ■步驟1

選擇品項及數量。

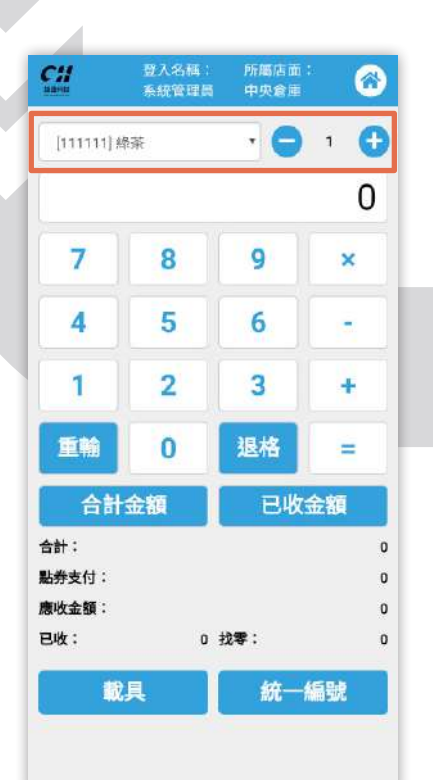

## ┃ 步驟 2

若欲輸入合計金額,輸入總金額後點選【合計金額】,介 面下方的【合計】和【應收金額】即變動。

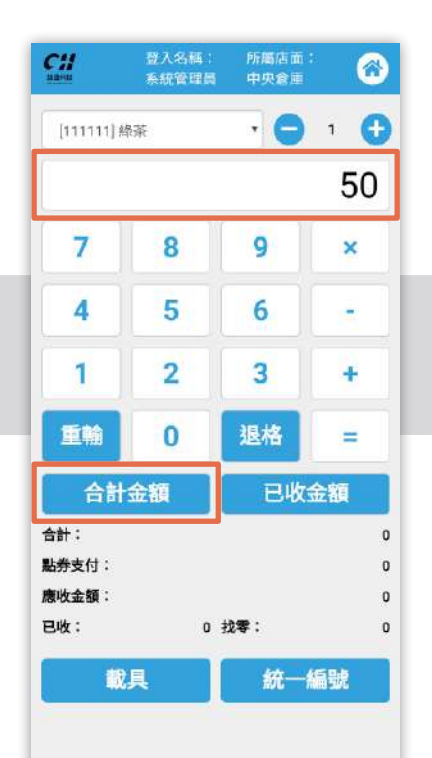

| [eeeeela              | R ST  |     | 1 0      |
|-----------------------|-------|-----|----------|
| [iiiiii]#             | icarc |     |          |
|                       |       |     | 0        |
| 7                     | 8     | 9   | ×        |
| 4                     | 5     | 6   | <u>.</u> |
| 1                     | 2     | 3   | +        |
| 重輸                    | 0     | 退格  | =        |
| 合計                    | 金額    | 已收  | 金額       |
| 合計:<br>點券支付:<br>應收金額: |       |     | 5(       |
| 已收:                   | 0 1   | 找零: | i.       |
| 戴                     | 具     | 統一  | 編號       |

若欲輸入已收金額,輸入收到的金額,點選【已收金額】, 介面下方的【已收】和【找零】即變動。

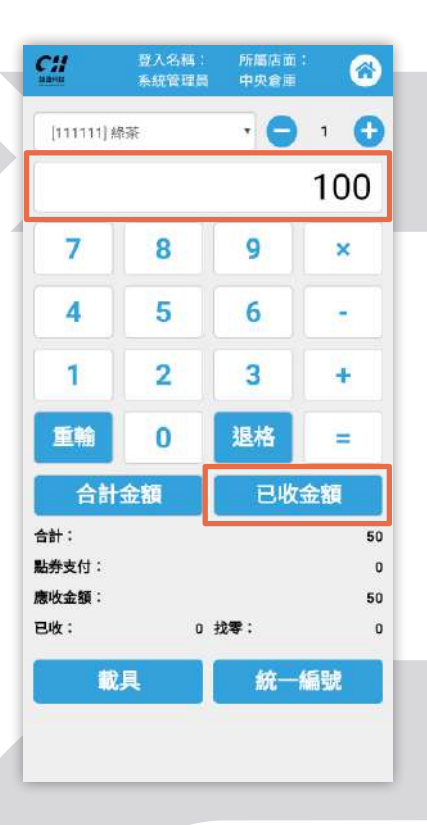

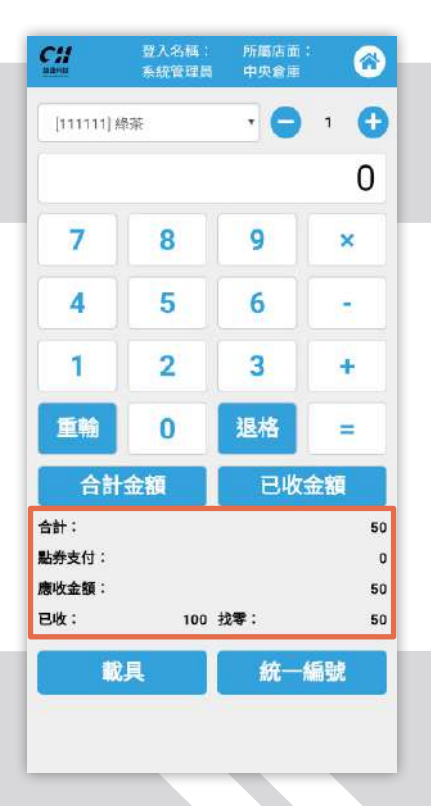

步驟 6

### ■步驟 4

選擇完付款方式後,系統會跳出列印電子發票和交易明細

的視窗, 並自動跳回簡易式收銀結帳的介面。

依據顧客需求選擇服務。 (【載具】、【統一編號】、 【備註】、【點券】。)

| <b>C</b> #<br>3890                        | 登入名稱:<br>系統管理員 | 所屬店面:<br>中央倉庫 | 6                   |
|-------------------------------------------|----------------|---------------|---------------------|
| 7                                         | 8              | 9             | ×                   |
| 4                                         | 5              | 6             | -                   |
| 1                                         | 2              | 3             | +                   |
| 重輸                                        | 0              | 退格            | =                   |
| 合計                                        | 金額             | 已收≾           | ì額                  |
| 合計:<br>點 <del>劳</del> 支付:<br>應收金額:<br>已收: | 100 3          | 戊零:           | 50<br>0<br>50<br>50 |
| <b>t</b> it                               | <b></b> 俱      | 統一制           | 駫                   |
| 6                                         |                | 點夠            | ŧ                   |
| DR.                                       |                |               | ~                   |

#### ■步驟 5

點擊【付款方式】, 系統 會跳出此視窗。

## 付款方式 現金 LINE Pay 1 2 3 + 0 合計: 50 點券支付: 0 應收金額: 50 已收: 100 找零: 50 統一編號

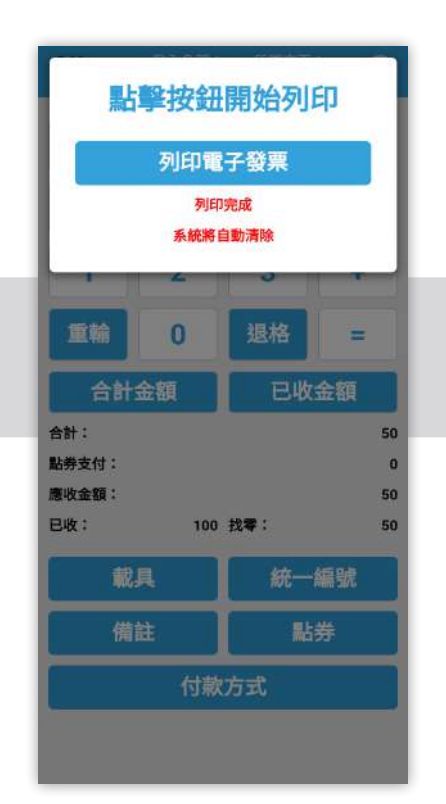

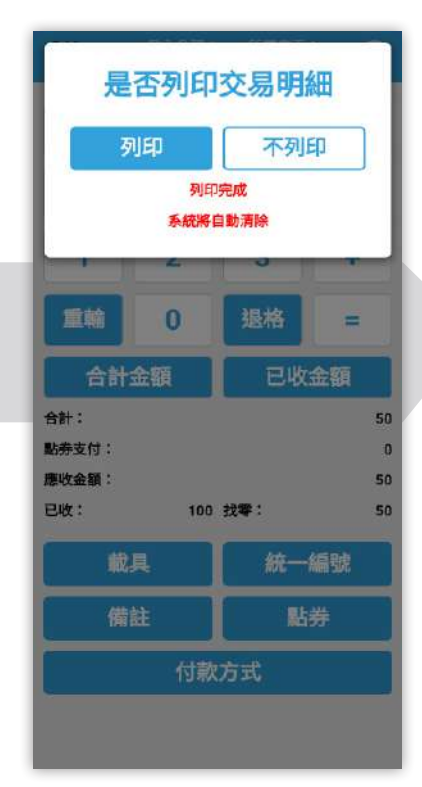

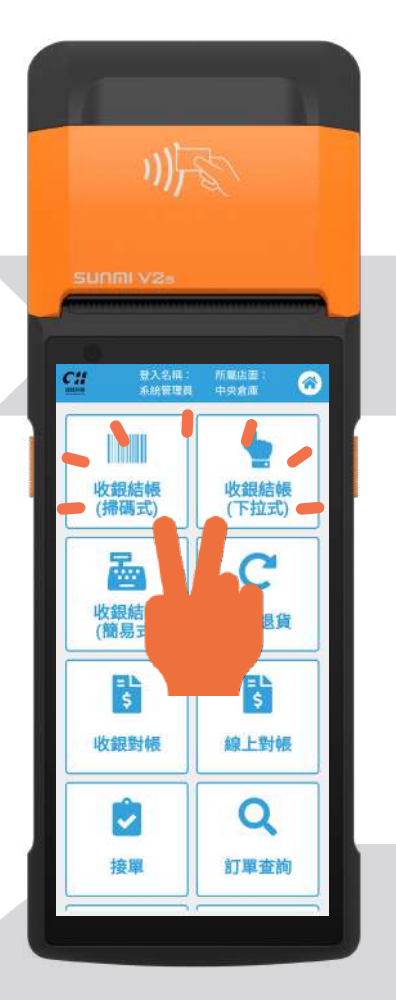

## 註:掛單/取單設定

在【收銀結帳(掃碼式)】和【收銀結帳(下拉式)】介面裡, 點擊【掛單】,即可將尚未完成的訂單儲存於【取單】。

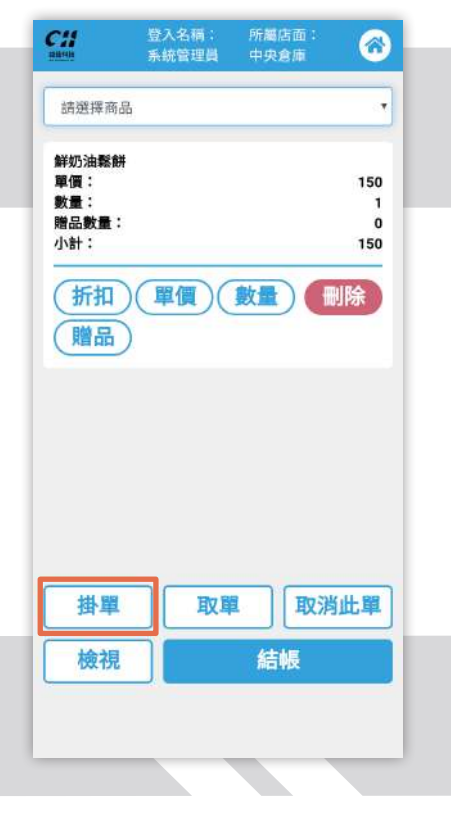

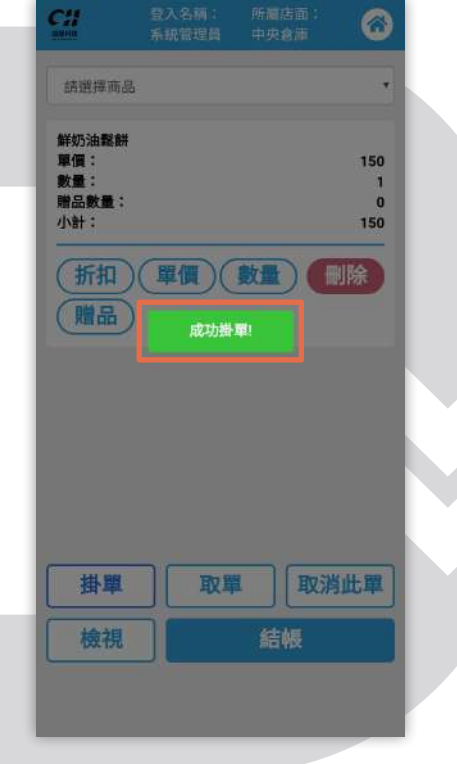

## ▶ 步驟 2

若需更改訂單·點擊【取單】·系統會跳出【畚箕掛單訂單】 的視窗·點選欲更改訂單·即可進行取單或刪單。

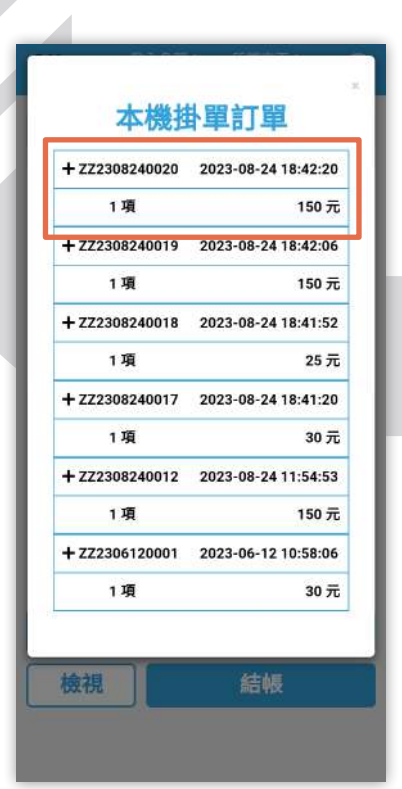

| 本機排            | <b>▶單訂單</b>         |
|----------------|---------------------|
| - ZZ2308240020 | 2023-08-24 18:42:20 |
| 1項             | 150 元               |
| 商品名稱           | 鮮奶油鬆餅               |
| 20             | 1                   |
| 取單             | 刪單                  |
| + ZZ2308240019 | 2023-08-24 18:42:06 |
| 1項             | 150 元               |
| + ZZ2308240018 | 2023-08-24 18:41:52 |
| 1項             | 25 元                |
| + ZZ2308240017 | 2023-08-24 18:41:20 |
| 1項             | 30 元                |
| + ZZ2308240012 | 2023-08-24 11:54:53 |
| 1項             | 150 元               |
| + ZZ2306120001 | 2023-06-12 10:58:06 |
| 1項             | 30 元                |

### ■步驟 3

點擊【取單】後,商品資 訊會顯示於介面上,即可 進行後續結帳。

| 2215-11     | 系統管理員 | 所屬店面:<br>中央倉庫 | 6   |
|-------------|-------|---------------|-----|
| 請選擇商        | 品     |               | 8   |
| 鮮奶油鬆飾       | Ħ     |               |     |
| 単1頁。<br>動量: |       |               | 150 |
| 贈品數量:       |       |               | 0   |
| 小計:         |       |               | 150 |
| HIH         |       |               | UP# |
| (贈品         |       |               |     |
| (贈品         |       |               |     |
| (贈品         | )     |               |     |
| (贈品         |       |               |     |
| 【贈品         | )     |               |     |
| (贈品)        | )     |               |     |
| (贈品         | )     |               |     |
| (贈品)        | )     |               |     |
| 品間)         |       | 1 取消          | 此單  |
| 品間)         |       |               | 此單  |

## 03 收銀結帳設定

## 步驟1

於前項步驟點餐完成後, 點選【檢視】或【結帳】。

#### 登入名稱: 系統管理員 所屬店面: 中央倉庫 Cli $\bigcirc$ 請輸入商品條碼 玉米濃湯 30 單價: 數量: 1 贈品數量: 0 小計: 30 (折扣)(單價)(數量) 刪除 (贈品) 取消此單 単世 取單 結帳 檢視 ▲掃碼式

步驟 2

2-1 點擊【檢視】,可查 看商品資訊·點擊【返回】 回到上一頁。

2-2 點擊【結帳】,可進 入結帳介面。

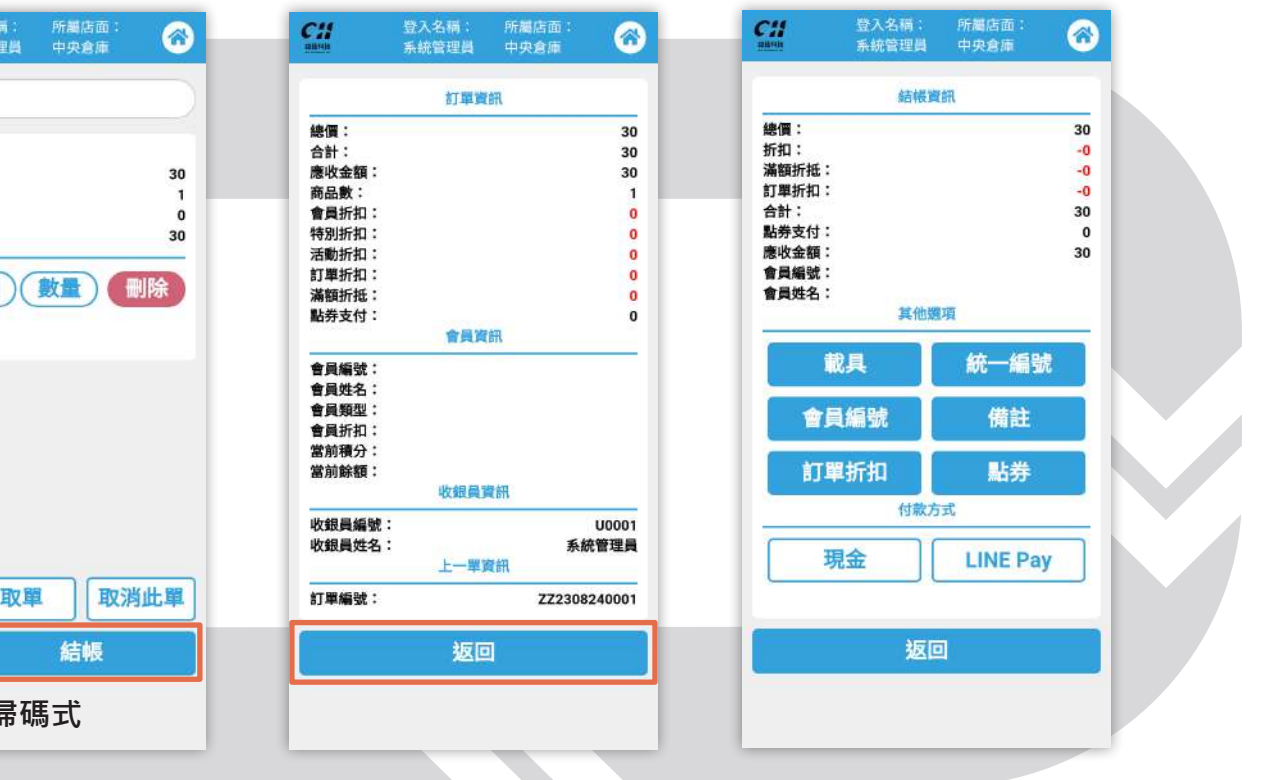

### 步驟 3

會員姓名

1 f

3-1 點擊其他選項,介面 會跳出視窗,輸入資料並 點擊【確定】即可。

3-2 下圖為其他選項中的視窗。(【統一編號】、【備註】、 【會員編號】、【點券】)

| 請輸       |              | 請輸入統一編號                | 請輸7 會員編號       |
|----------|--------------|------------------------|----------------|
| 僅支援 自然人? | 覆證條碼 or 手機條碼 | 請輸入統一編號                | 請输入會員編號        |
| 確定       | 清除           | 確定 清除                  | 確定 清除          |
| 其他       | 84           | ▲統一編號                  | ▲會員編號          |
| 俱        | 統一編號         | x                      |                |
| 編號       | 備註           | 請輸入備註                  | 法約7 影光今奶       |
| 折扣       | 點券           | <b>預設備註格式:</b> 請選擇格式 * | 時代の時代の         |
| 付幕       | 方式           | 調輸入備註                  | 前朝八郎分立旗        |
| 金        | LINE Pay     |                        | 使用點券支付的訂單將無法退貨 |
|          | _            | <b>凍</b> 完 海险          | 確定 清除          |
| 返回       |              | 11EAC /月175            |                |

| 3-3下圖為 | 【訂單折扣】 |
|--------|--------|
| 的視窗。   |        |

| 訂單折扣金<br>額 數                           |
|----------------------------------------|
| *<br><b>請輸入訂單折扣金額</b>                  |
| 確定 清除                                  |
| *<br>請輸入訂單折扣折數<br><sup>請輸入訂單折扣折數</sup> |
| 確定 清除                                  |

C::

會員 訂單

4-1 其他選項的下方可選 擇付款方式。

4-2 點擊【現金】, 系統 會跳出【請輸入付款金額】 視窗。

| 登入名稱:<br>系統管理員 | 所屬店面:<br>中央倉庫 | 8       |                   | *            |  |
|----------------|---------------|---------|-------------------|--------------|--|
| 結報)            | 開資            |         | 請輸入               | 付款金額         |  |
|                | 30            |         | 調輸入               | 付款金額         |  |
|                | -0<br>-0      |         | 按下確定後將產生訂單        |              |  |
|                |               | 30<br>0 | 注意: 約 年 報 五 祖 0 7 | ((政制单个管用工资素) |  |
|                |               | 30      | 確定                | 清除           |  |
| 其他             | 護項            | _       |                   |              |  |
| û具             | 統一編號          | 2       | 載具                | 統一編號         |  |
| 編號             | 備註            |         | 會員編號              | 備註           |  |
| I折扣            | 點券            |         | 訂單折扣              | 點券           |  |
| 付款             | 方式            |         | 付来                | <b>教方式</b>   |  |
| 金              | LINE Pay      |         | 現金                | LINE Pay     |  |
|                |               |         |                   | -            |  |
| 返              |               |         | 茲                 |              |  |

## 4-3 點擊【LINE Pay】,跳 出【請掃描 LINEPay 條碼】 視窗。

| 請掃描LIN                        | ×<br>IEPay條碼              |
|-------------------------------|---------------------------|
| 確定                            | 清除                        |
| 應收金額:<br>會員編號:<br>會員姓名:<br>其他 | <b>अ</b> भ्य              |
| 載具                            | 統一編號                      |
|                               |                           |
| 會員編號                          | 備註                        |
| 會員編號<br>訂單折扣                  | 備註                        |
| 會員編號<br>訂單折扣<br><sup>付款</sup> | 備註<br>貼券<br><sup>方式</sup> |
| 會員編號<br>訂單折扣<br>/ / 報         | 備註<br>點券<br>Dist          |
| 會員編號<br>訂單折扣<br>付款<br>現金      | 備註<br>點券<br><sup>方式</sup> |

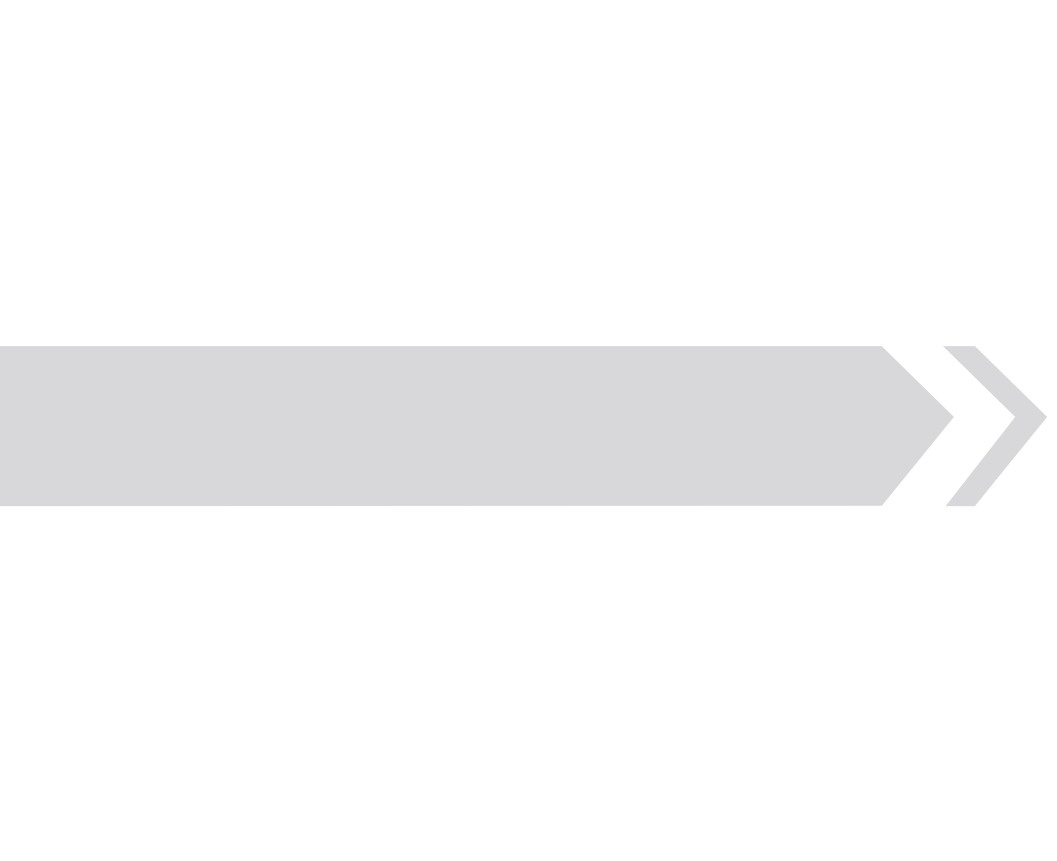

選擇付款方式後,系統會列印電子發票與交易明細,出現【列印完成!】,系統則自動跳回輸入商品條碼的介面。

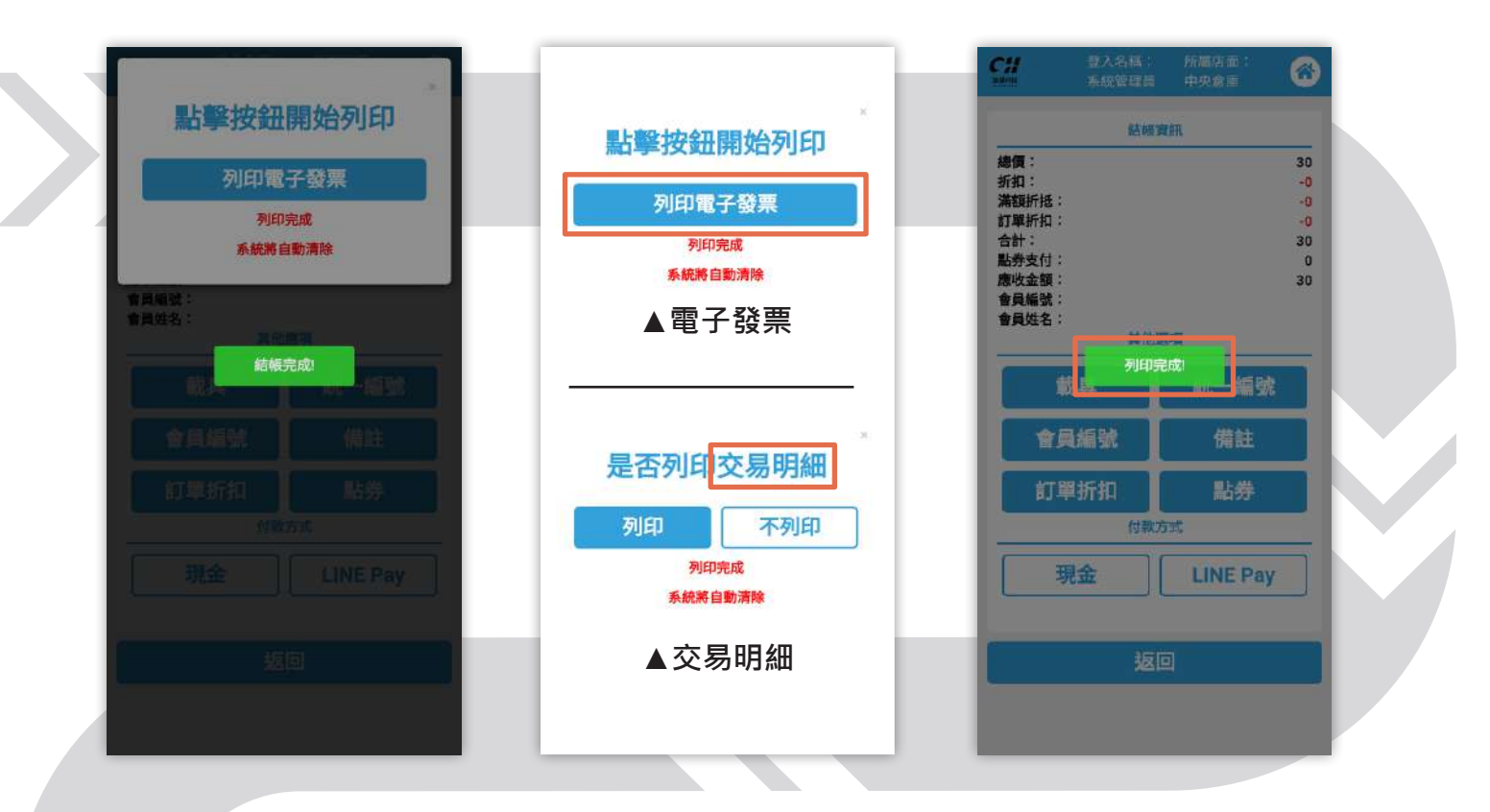

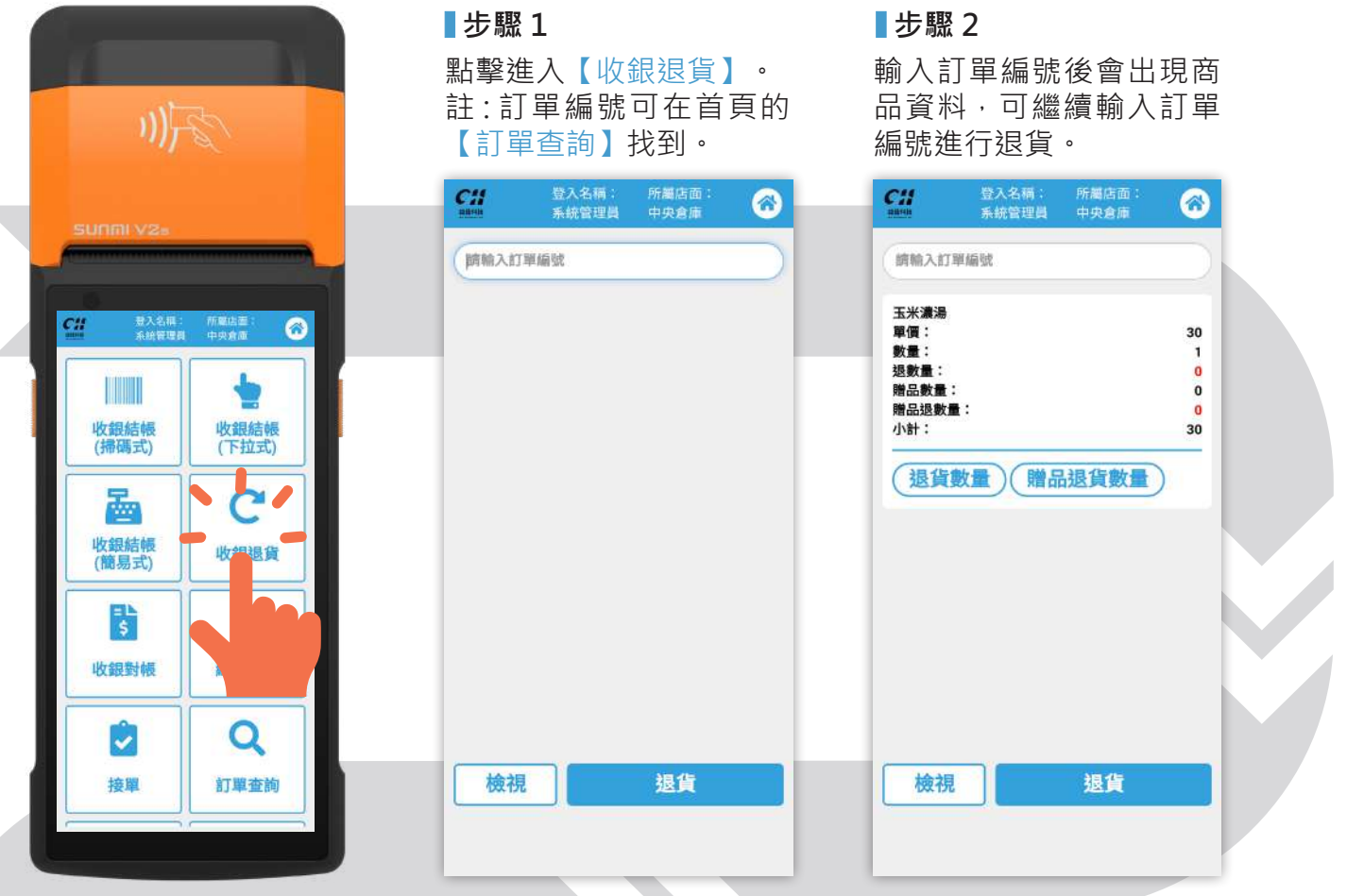

點擊【退貨數量】、【贈品退貨數量】,可輸入商品和贈 品的退貨數量。

### ■步驟 4

4-1 點擊【檢視】,可查 看商品資訊。

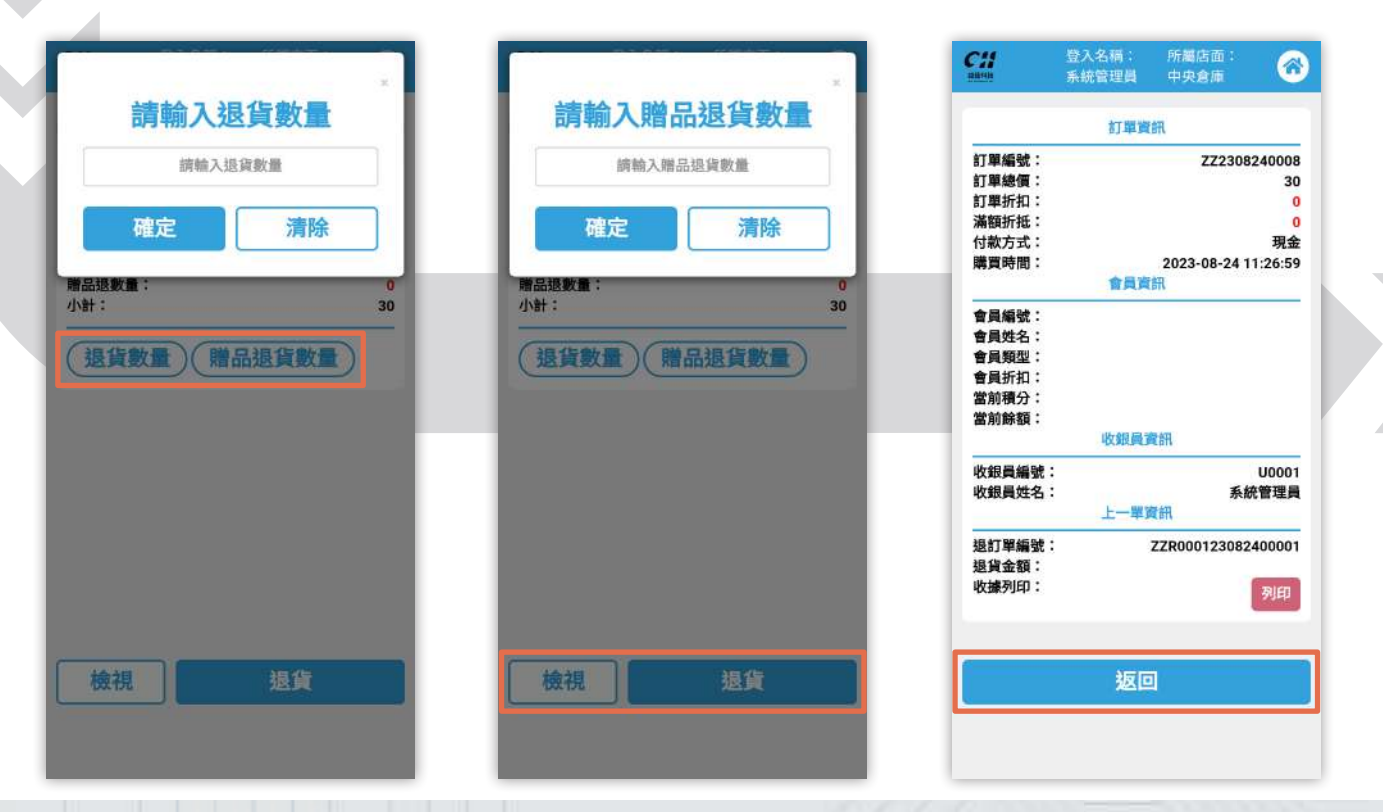

### 4-2 點擊【退貨】,即可 完成商品的退貨,並列印 退貨證明單。

| 點擊按鈕開始列印                                                        |
|-----------------------------------------------------------------|
| 列印退貨單                                                           |
| 列印完成<br>系統將自動濟除                                                 |
|                                                                 |
| Manager () 0<br>(1)(1) (1)(1)(1)(1)(1)(1)(1)(1)(1)(1)(1)(1)(1)( |
| (加) (加) (加) (加) (加) (加) (加) (加) (加) (加)                         |
|                                                                 |
|                                                                 |
|                                                                 |
|                                                                 |
| 续报 超国                                                           |
|                                                                 |

下圖為退貨證明單的實際 圖片。

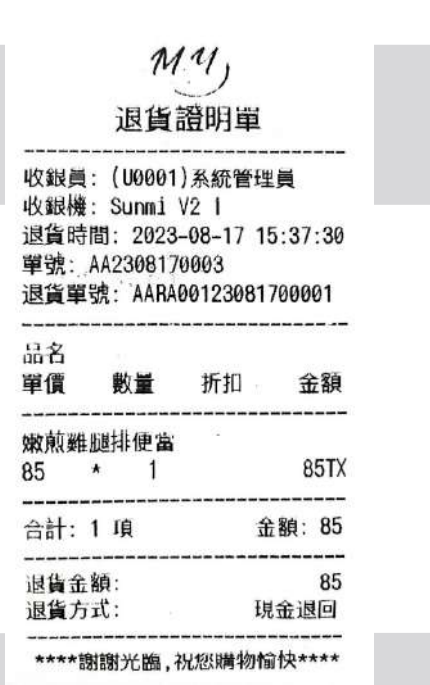

▲退貨證明單

## 05 收銀對帳

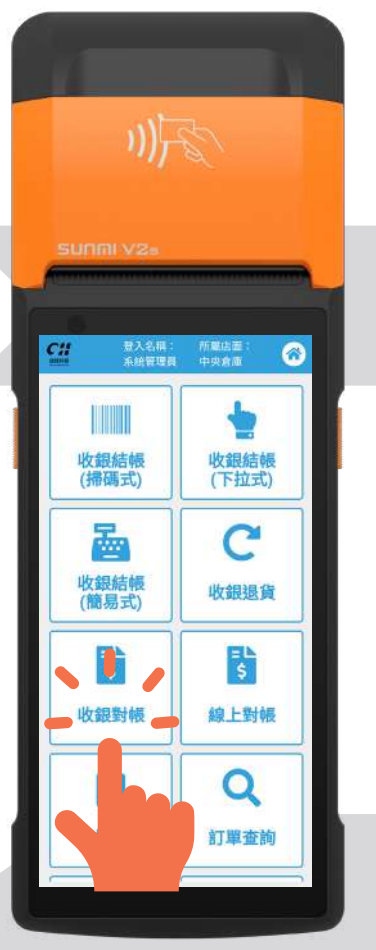

■步驟1

進入【收銀對帳】介面, 可查看收銀對帳資料。

|              | 收銀對        | •贤                |  |
|--------------|------------|-------------------|--|
| 店面:          | 中          | 中央倉庫              |  |
| 收銀機:         | 未          | 來商務展DEMO用         |  |
| 收銀員:         | [U         | 0001] 系統管理員       |  |
| 交接錢箱金額:      | 0 5        | 元                 |  |
| 對帳時間:        | 20         | 23-08-24 11:46:24 |  |
| 首筆(時間):      | 20         | 23-08-24 11:15:24 |  |
| 末筆(時間):      | 20         | 23-08-24 11:38:24 |  |
| 筆數:          | 5 1        | 筆                 |  |
| 退貨筆數:        | 11         | ŧ                 |  |
| 現金退回:        |            | 30 <del>7</del>   |  |
| 信用卡退回:       |            | 0 7               |  |
| LINE Pay 退回: |            | 07                |  |
| 街口支付邊回:      |            | 0 7               |  |
| 出數退回:        |            | 0 7               |  |
| 現金支付:        | 0.7%       |                   |  |
|              | 5筆         | 150 7             |  |
| 信用卡支付:       |            |                   |  |
|              | 0筆         | 07                |  |
| LINE Pay 支付: |            |                   |  |
|              | 0筆         | 07                |  |
| 街口支付:        |            |                   |  |
|              | 0筆         | 07                |  |
| 會員支付:        | 2019-00-03 |                   |  |
| 百改交接         | 线箱全家       | 可同時間              |  |

■步驟 2

2-1 欲更改錢箱金額,點 擊【更改交接錢箱金額】。

|                             | 0                    |                  |
|-----------------------------|----------------------|------------------|
| 確定                          |                      | 清除               |
| 木車(egiau) -<br>筆数:<br>退貨筆數: | 2023-0<br>5 筆<br>1 筆 | 0-24 11:30:24    |
| 現金退回:                       |                      | 30 <del>j</del>  |
| 信用卡退回:                      |                      | 07               |
| LINE Pay 透回:<br>街口支付得回:     |                      | 07               |
| 點數退回:                       |                      | 07               |
| 現金支付:                       | -                    |                  |
| 使用上生什                       | 5章                   | 150 7            |
| B/B F X IV ·                | 0 🏛                  | 0.7              |
| LINE Pay 支付:                | 0                    |                  |
|                             | 0筆                   | 07               |
| 街口支付:                       | 0.35                 |                  |
| 食品支付:                       | 0.344                | 05               |
|                             | n 🖀                  | 0.7              |
|                             | Branks SAL shire     | The second state |

2-2 點擊【列印對帳】· 系統會跳出列印對帳單的 按鈕·點擊即可列印。

| 列印對帳單            |         |              |  |
|------------------|---------|--------------|--|
|                  | 列印完成    |              |  |
|                  | 系統將自動清除 |              |  |
| LINE Pay 题回:     |         | 0 元          |  |
| 街口支付退回:<br>點數退回: |         | 0元<br>0元     |  |
| 現金支付:            |         |              |  |
| 信用卡支付:           | 5筆      | 150 元        |  |
|                  | 0 筆     | 0元           |  |
| LINE Pay 支付:     | 0 🎬     | 0元           |  |
| 街口支付:            |         |              |  |
| 金属支付。            | 0筆      | 0 元          |  |
| BRXII ·          | 0 筆     | 0 元          |  |
| 積分支付:            |         | 0 <b>N</b> å |  |
| 點數支付:            |         | 0 Na         |  |
| 貼券支付:            |         | 0元           |  |
| 雨みない             | 线缩合缩    | 同时對編         |  |

下圖為收銀對帳單的實際圖片。

| 山ケ銀紫山                                  | 三開         |
|----------------------------------------|------------|
| 中又如又主于中国                               | 2年         |
| 店面: 鐵進來                                |            |
| 收載機: Sunmi V2 1                        |            |
| 收銀貝:[00001] 糸約                         | 管理員        |
| 父接號相壶韻: 65 元                           | 7 16 50 17 |
| 對帳时间: 2023-08-1                        | / 10:52:1/ |
| 日手, 2023-00-1/ 10<br>主笛, 2023-00 17 16 | .00.17     |
| 示量,2020-00-1/10<br>筆動·Δ 等              | .20.17     |
| ■ 0. 7 単<br>退貨筆數:1 筆                   |            |
|                                        |            |
| 現金退回                                   | 85 元       |
| 支付寶退回                                  | 0 元        |
| 微信退回                                   | 0 元        |
| 信用卡退回                                  | 0 元        |
| 金融卡退回                                  | 0 元        |
| Taiwan Pay 退回                          | 0 元        |
| Sunny Pay 退回                           | 0 元        |
| LINE Pay 退回                            | 0 元        |
| 悠遊卡退回                                  | 0 元        |
| 一卡通退回                                  | 0 元        |
| 街口支付退回                                 | 0 元        |
| Ham1 Pay 退回                            | 0 元        |
| Apple Pay 退回                           | 0 70       |
|                                        | 0 70       |
| Google Pay 退回                          |            |

| 現金支付               | 240 |   |
|--------------------|-----|---|
| 4 1                | 340 |   |
| 0.34               | 0   |   |
| 改造支付               |     | 1 |
| 0 🎬                | 0   | 3 |
| 信用卡支付              |     |   |
| 0 筆                | 0   | 5 |
| 金融卡支付              |     |   |
| 6 筆                | 0   | 3 |
| Taiwan Pay 支付      |     |   |
| <b>9 迎</b>         | Ø   |   |
| Sunny Pay 文1       | 0   |   |
| U 車<br>ITNE Day 古付 | 0   | 1 |
| 6 36               | 0   | 5 |
| 悠波卡支付              |     |   |
| 0 筆                | 0   | 2 |
| 一卡通支付              |     |   |
| 0 筆                | 0   | 2 |
| 街口支付               |     |   |
| 0 🖷                | 0   | 7 |
| Hamil Pay STU      | 0   |   |
| Apple Pay 54       | U   | 1 |
| 0 m                | 0   | 3 |
| Google Pay 支付      |     |   |
| 0 筆                | 0   | 3 |
| 會員支付               |     |   |
| 0 筆                | 0   | 2 |
| 精分支付               | 0   |   |
| 點數支付               | 0   | - |
| 點券支付               | 0   | 3 |

▲收銀對帳單

## 06 線上對帳

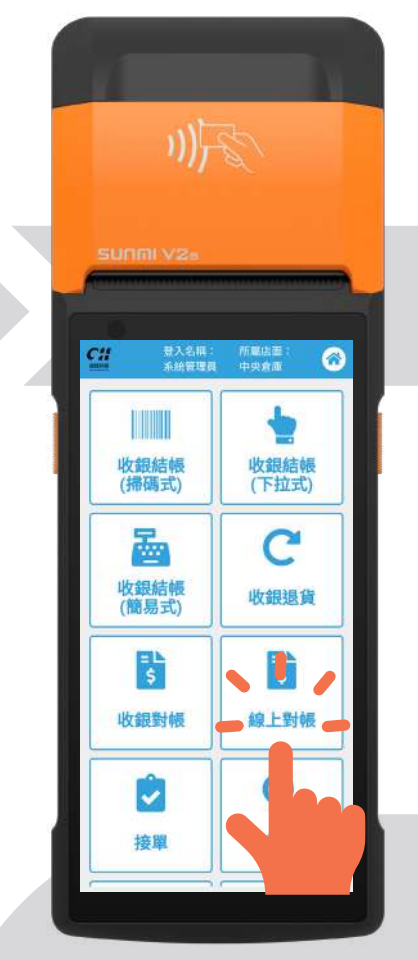

■步驟1

點擊【線上對帳】,進入 線上對帳介面,可查看線 上對帳資料。

|         | 線上對 | 幔             |      |
|---------|-----|---------------|------|
| 店面:     | æ   | 中合庫           |      |
| 對帳時間:   | 20  | 23-08-24 11:4 | 9:24 |
| 首筆(時間): | 查   | 無資料           |      |
| 末筆(時間): | 查   | 無資料           |      |
| 筆數:     | 0   | 筆             |      |
| 退貨筆數:   | 0   | 筆             |      |
| 現金支付邊回: |     |               | 0元   |
| 線上付款退回: |     |               | 0元   |
| 現金支付:   | 1   |               |      |
|         | 0筆  |               | 0元   |
| 線上付款:   |     |               |      |
|         | 0筆  |               | 0元   |
|         |     |               |      |
|         |     |               |      |
|         |     |               |      |
|         |     |               |      |
|         |     |               |      |
|         |     |               |      |
|         |     |               |      |
|         |     |               |      |
|         |     |               |      |

## ■步驟 2

點擊【列印對帳】,即可 列印對帳資料。

|         | 登入名稱:<br>系統管理員 | 所屬店面:<br>中央倉庫  | 6    |
|---------|----------------|----------------|------|
|         | 線上對            | 幌              |      |
| 店面:     | 中              | 央倉庫            |      |
| 對帳時間:   | 20             | 23-08-24 11:49 | 9:24 |
| 首筆(時間): | 査              | 無資料            |      |
| 末筆(時間): | 查              | 無資料            |      |
| 筆數:     | 0              | 筆              |      |
| 退貨筆數:   | 0              | 筆              |      |
| 現金支付邊回  | :              |                | 0元   |
| 線上付款退回  | :              |                | 0元   |
| 現金支付:   | 1.000          |                |      |
|         | 0筆             |                | 0元   |
| 線上付款:   |                |                |      |
|         | 0筆             |                | 0元   |
|         |                |                |      |
|         |                |                |      |
|         |                |                |      |
|         |                |                |      |
|         |                |                |      |
|         |                |                |      |
|         |                |                |      |
|         |                |                |      |
|         |                |                |      |
|         | मानाक्ष        | +hE            |      |
|         | 거나가포           | y wix          |      |
|         |                |                |      |
|         |                |                |      |
|         |                |                |      |

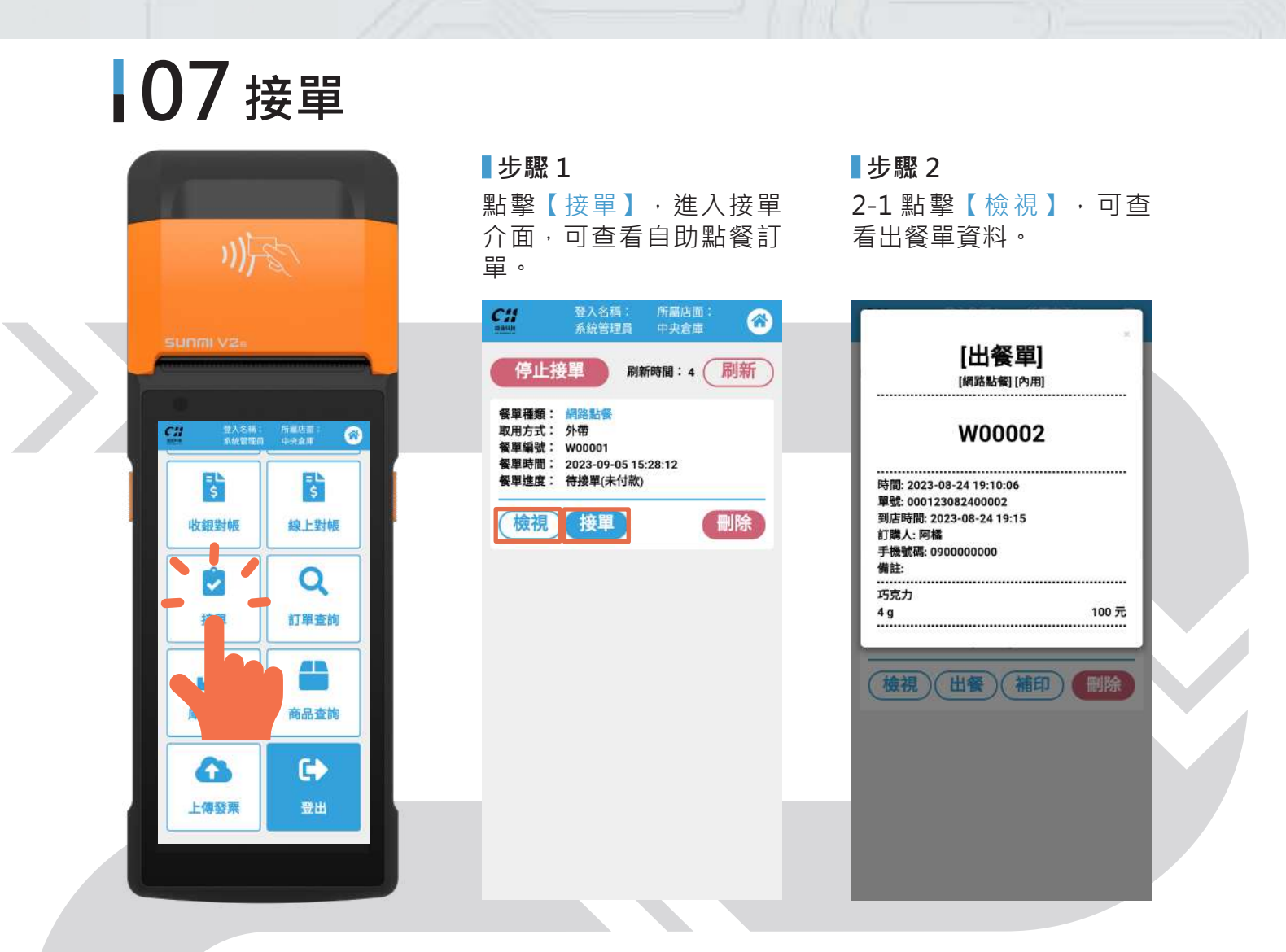

2-2 點擊【接單】,系統會跳出列印餐單、電子發票、和交易明細的視窗。

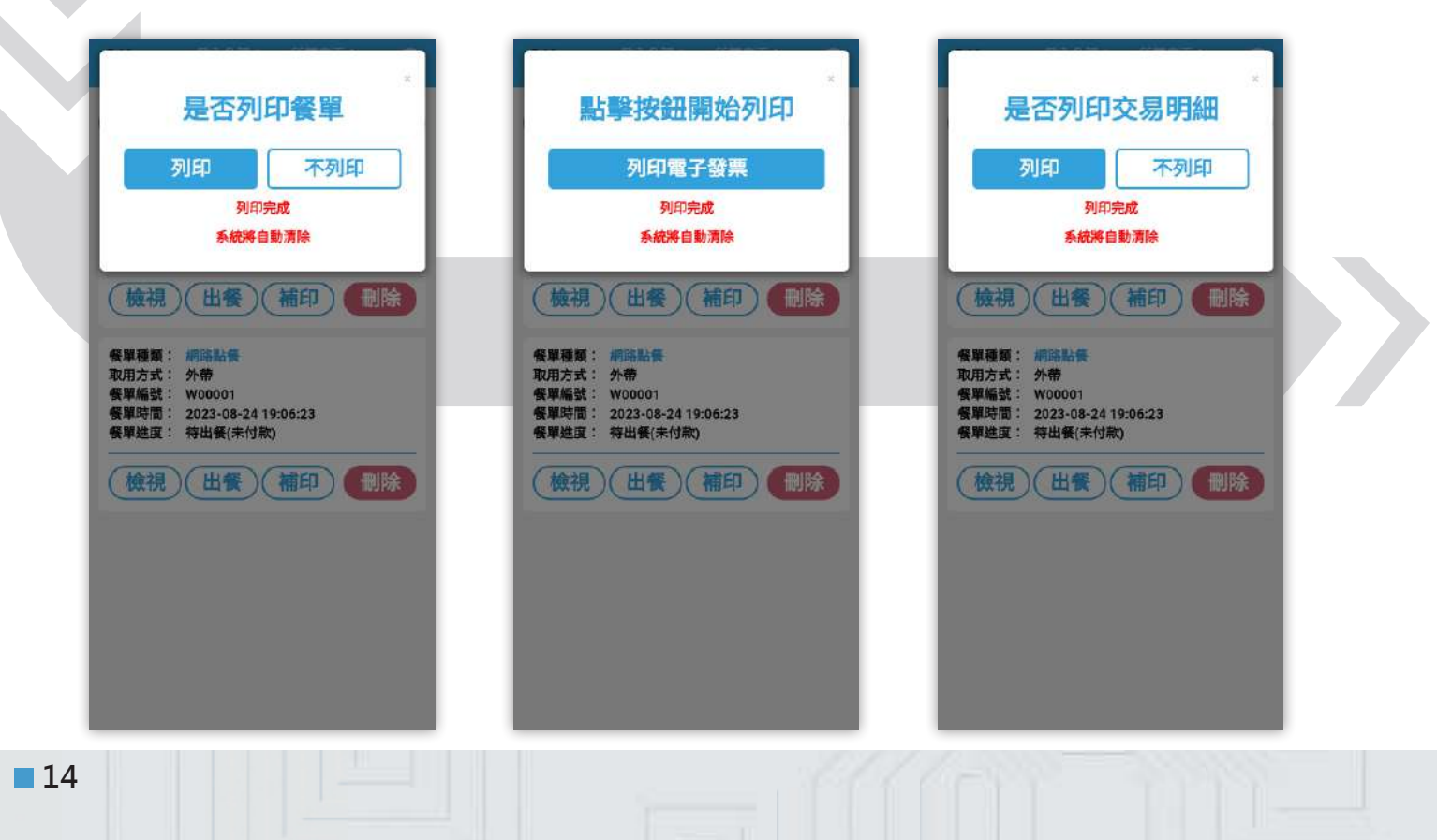

·

點擊【出餐】按鈕會變成 【完成】。點擊【完成】, 該訂單即會消失。 下圖為出餐單的實際圖片。

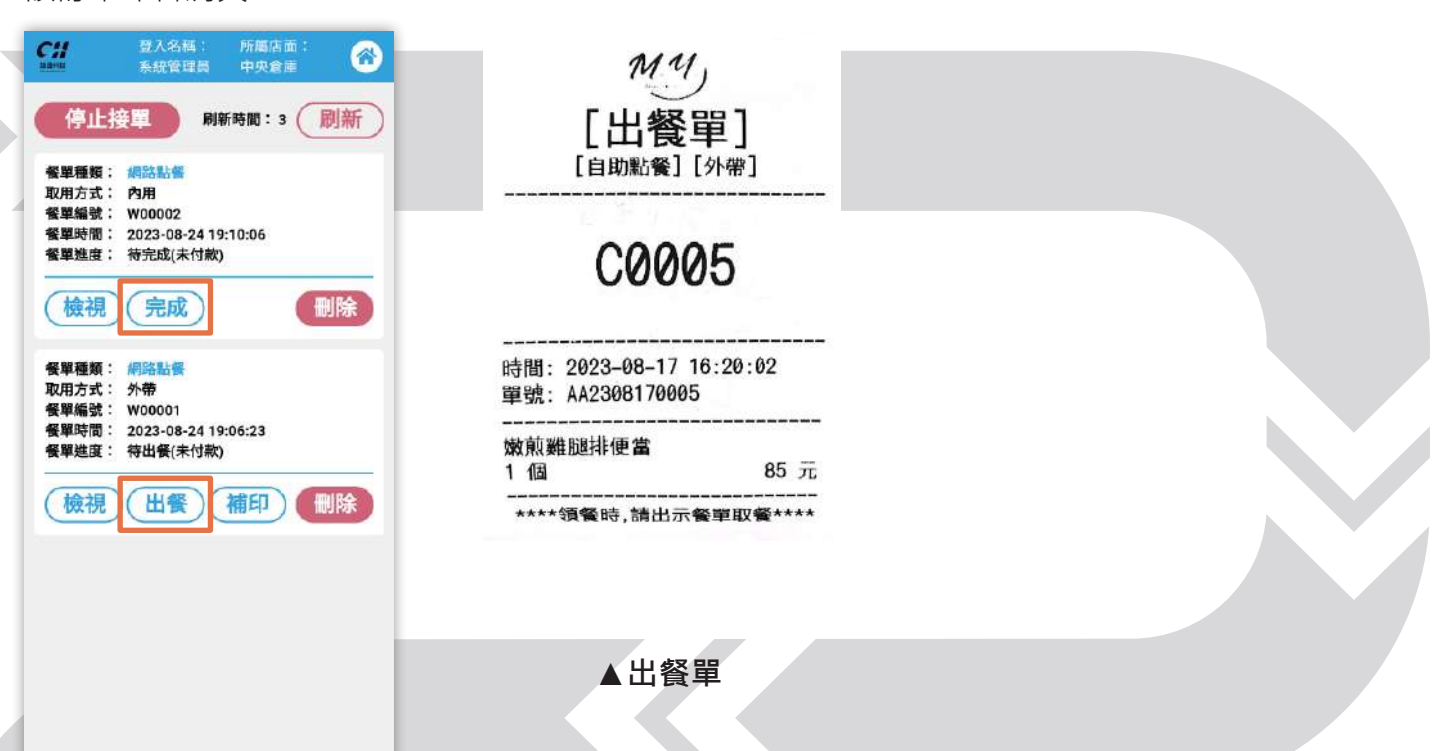

## 08 訂單查詢

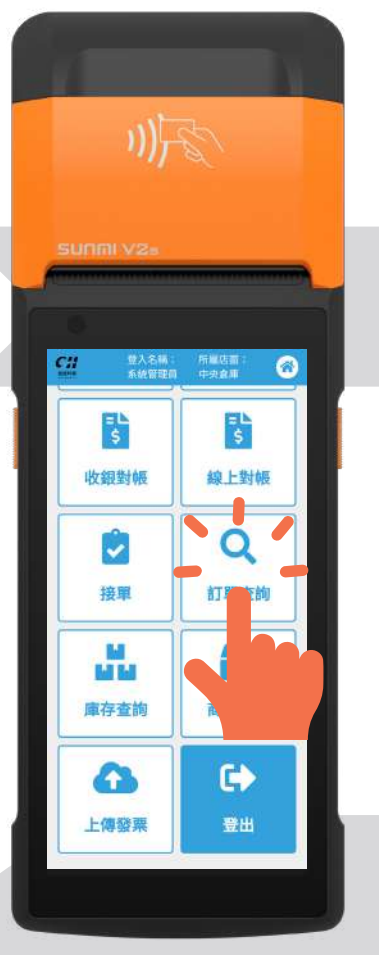

### ■步驟1

▶ 步驟 3

與交易明細。

進入【訂單查詢】介面,點擊【查詢條件】,輸入欲查詢 之訂單相關資料,並點選欲查詢之訂單類別。

| 查詢條件                 | 發票號碼              |     |
|----------------------|-------------------|-----|
| 起始日期                 | 請輸入發票號碼           |     |
| 2023-08-16           | 會員名稱              |     |
| 結束日期                 | 請輸入會員名稱           |     |
| 2023-08-16           | 商店                |     |
| 訂單編號                 | 中央倉庫              |     |
| 調輸入訂單編號              | 收銀機               |     |
| 退貨編號                 | 未來商務展DEMO用        |     |
| 請輸入退貨編號              | 付赦方式              | I   |
| が悪いな                 | 請選擇付款方式           | *   |
| 調輸入發展號碼              | 退貨方式              |     |
| <b>会</b> 三 夕 砚       | 請選擇退貨方式           |     |
| 算具 白柄<br>詰給 3 会員 2 編 | 是否付款              |     |
| 同語八盲與口情              | ● 全部 ● 已付款 ● 尚未付款 |     |
| 商店                   | 查詢收銀訂單            | - 1 |
| 錢進來                  | ( 查詢線上訂單 )        | - 1 |
| 收銀機                  | <b>查詢收銀</b> 狼貨訂單  | 青除  |
| Sunmi V2 1 🔹         |                   |     |

點擊【檢視】即可查看訂單詳細訊息,以及補印電子發票

## ■步驟 2

輸入完畢後,即可確認訂 單內容。

#### Cii 登入名稿: 系統管理員 所屬店面中央倉庫 查詢條件 序號: 訂單編號: ZZ2308250006 訂單日期: 2023-08-25 10:58:20 原始總金額: 25 最終總金額: 25 付款方式: 現金 訂單折扣: 1,250 會員折扣: 0 活動折扣: 特別折扣: 225 支付折扣: 0 滿額折抵: 0 點券支付: 25 收銀員: 系統管理員 商店: 收銀機: 中央倉庫 P2 Pro正式機 會員名稱: 預設會員 訂單狀態: 正常 檢視 序號: 2 最終合計總金額: 215 0

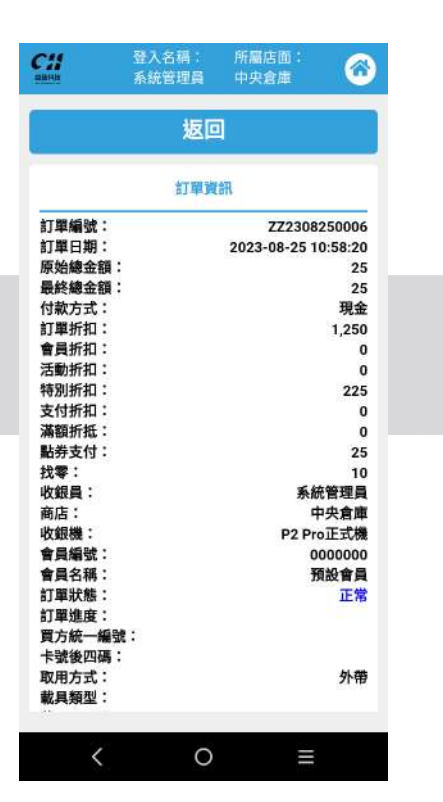

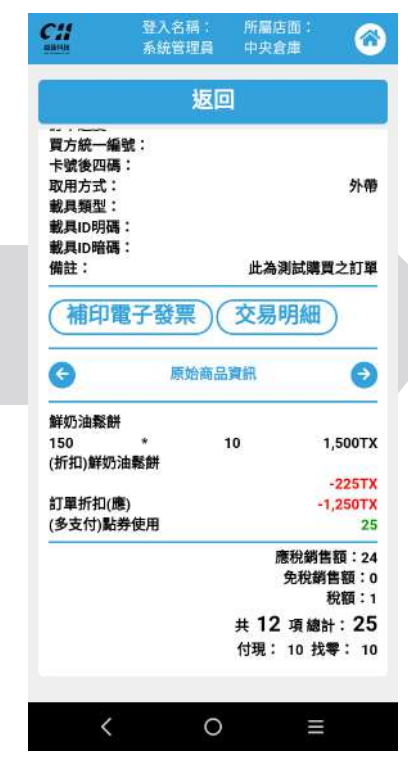

## 09 庫存查詢

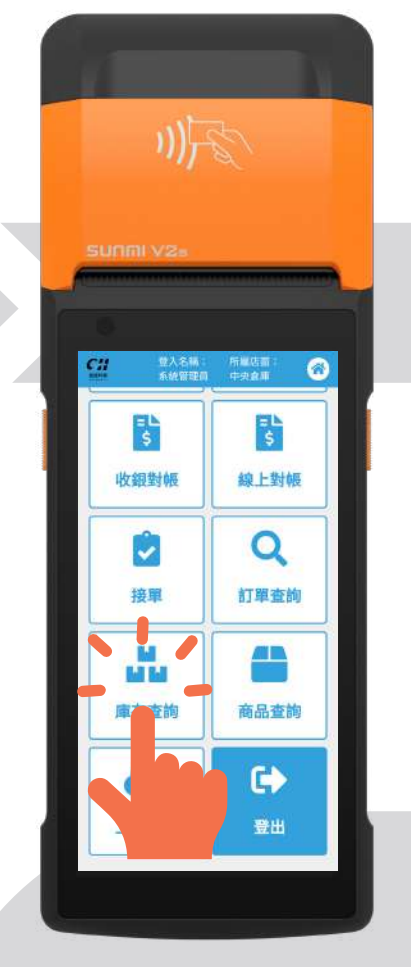

■步驟1

點擊【庫存查詢】,進入 庫存查詢介面。

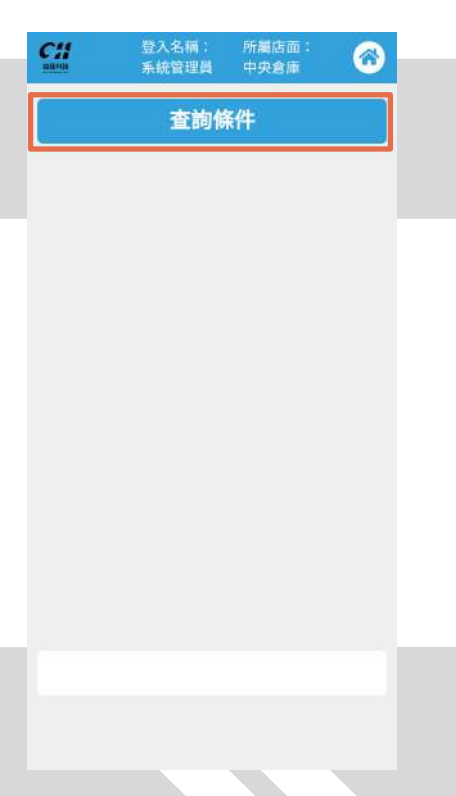

**▶步驟2** 點擊【查詢條件】,輸入 欲查詢之商品相關資料。

| 商品貨號           |   |
|----------------|---|
| 請軸入商品貨號        |   |
| 商品條碼           |   |
| 請輸入商品條碼        |   |
| 商品名稱           |   |
| 饋輸入商品名稱        |   |
| 商店             | _ |
| 中央倉庫           |   |
| 倉庫             |   |
| 請選擇倉庫          |   |
| 商品類別           |   |
| 請選擇商品類別        | Y |
| <b>査詢庫存</b> 清除 |   |
|                | _ |

## ■步驟 3

輸入完點選【查詢庫存】, 即可查看商品庫存資訊。

| <b>C</b> 11<br>#18595 | 登入名稱:<br>系統管理員 | 所屬店面:<br>中央倉庫 | 6       |
|-----------------------|----------------|---------------|---------|
|                       | 查詢條            | ¥件            |         |
| 序號:                   |                |               | 1       |
| 商品類別:                 |                | 推薦            | 組合餐     |
| 商品貨號:                 |                |               | 000     |
| 商品條碼:                 |                | 134           | 156789  |
| 商品名稱:                 |                |               | 果汁      |
| 商店:                   |                | <b></b>       | 央倉庫     |
| 倉庫:                   |                | 中央倉庫()        | 成品倉)    |
| 庫存數量:                 |                |               | 6       |
| 更新日期:                 |                | 2023-02-10 17 | 7:40:51 |
| 序號:                   |                |               | 2       |
| 商品類別:                 |                | 推薦            | 組合餐     |
| 商品貨號:                 |                | (             | 000011  |
| 商品條碼:                 |                | (             | 000011  |
| 商品名稱:                 |                | Æ             | 米濃湯     |
| 商店:                   |                | 中             | 央倉庫     |
| 倉庫:                   |                | 中央倉庫(半)       | 成品倉)    |
| 庫存數量:                 |                |               | 1       |
| 更新日期:                 |                | 2022-09-21 09 | 9:53:15 |
| 序號:                   |                |               | 3       |
| 商品類別:                 |                | 推薦            | 組合餐     |
| 商品貨號:                 |                | (             | 000011  |
| 商品條碼:                 |                | (             | 000011  |
| 商品名稱:                 |                | Ŧ             | 米濃湯     |

## 10 商品查詢

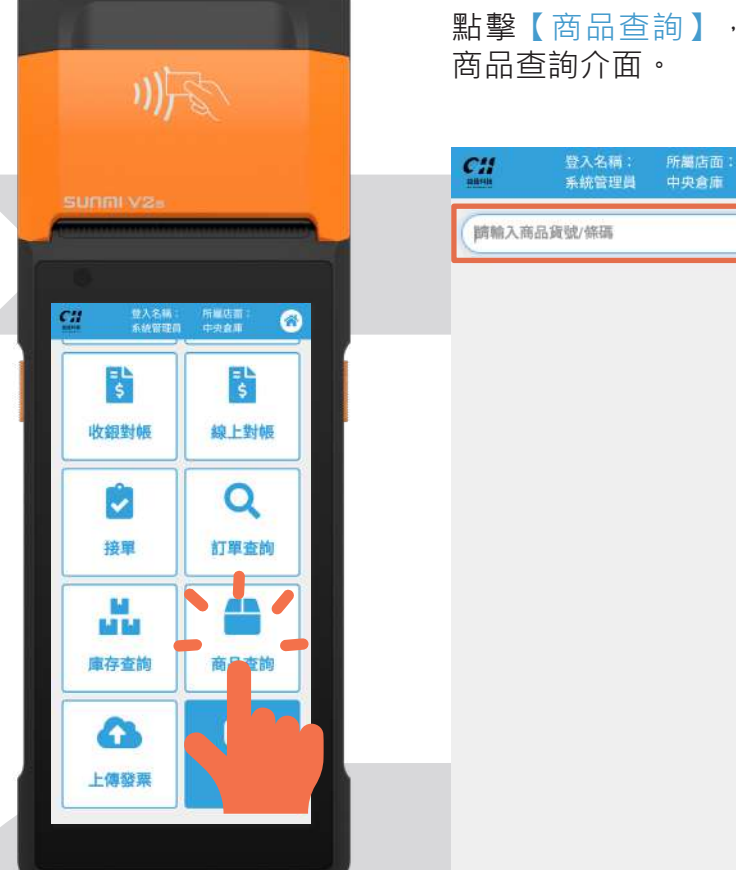

▶ 野驟1

點擊【商品查詢】,進入

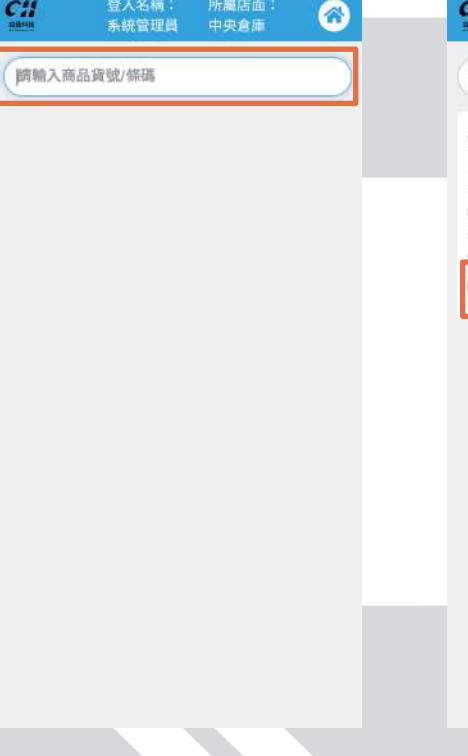

### ■步驟2

輸入欲查詢之商品貨號/ 條碼·即出現該商品概況。

| 000011     序號:   1     商品換號:   000011     商品為稱:   五米濃湯     採購價:   25,0000     零售價:   30,0000        | 000011     序號:   1     商品模號:   000011     商品構碼:   五米濃濃     採購價:   25,000     零售價:   30,000          | 000011     序號:   1     商品資號:   000011     商品経碼:   五米濃湯     採購價:   25,000     零售價:   30,000         |
|----------------------------------------------------------------------------------------------------|----------------------------------------------------------------------------------------------------|----------------------------------------------------------------------------------------------------|
| 序號:   1     商品貨號:   00011     商品條碼:   000011     商品名稱:   五米濃湯     採購價:   25,0000     零售價:   30,0000 | 序號:   1     商品貨號:   00011     商品條碼:   000011     商品名稱:   玉米濃湯     採購價:   25,0000     零售價:   30,0000 | 序號:   1     商品算號:   00011     商品條碼:   00011     商品名稱:   玉米濃湯     探護()   25.0000     零售價:   30.0000 |
| Ng 加泉歌 - 000011<br>商品条碼 : 000011<br>商品名碼 : 玉米濃湯<br>採購價 : 25,0000<br>零售價 : 30,0000                   | Ng 100011<br>商品条稿: 000011<br>商品名稿: 玉米濃湯<br>採購價: 25,0000<br>零售價: 30,0000                             | 附面與致。 000011   商品名稱: 五米濃湯   採購價: 25,0000   零售價: 30,0000                                            |
| 商品名稱: 玉米濃湯<br>採購價: 25,0000<br>零售價: 30,0000<br>検視 編輯 採購入庫                                            | 商品名稱: 玉米濃湯<br>採購價: 25,0000<br>零售價: 30,0000                                                          | 商品名稱:: 玉米濃濃<br>採購價: 25.0000<br>零售價: 30.0000                                                        |
| 採購價: 25.0000<br>零售價: 30.0000<br>檢視 編輯 採購入庫                                                          | 採購價: 25.0000<br>零售價: 30.0000<br>檢視 編輯 採購入庫                                                          | 採購價: 25.0000<br>零售價: 30.0000<br>檢視 編輯 採購入庫                                                         |
| 零售值: 30.0000<br>檢視 編輯 採購入庫                                                                          | 零售值: 30.0000<br>檢視 編輯 採購入庫                                                                          | 零售值: 30.0000<br>檢視 編輯 採購入庫                                                                         |
| 檢視編輯採購入庫                                                                                            | <u>檢視</u> 編輯 採購入庫                                                                                   | <b>檢視 編輯 採購入庫</b>                                                                                  |
|                                                                                                    |                                                                                                    |                                                                                                    |

## ■步驟3

3-1 點擊【檢視】,即可 確認商品之詳細資訊。

| 新統        | 管理員 中央倉庫         |
|-----------|------------------|
|           | 扳回               |
|           | (territoria)     |
|           | 訂單資訊             |
| 商品貨號:     | 000011           |
| 商品條碼:     | 000011           |
| 商品類別:     | 推薦組合物            |
| 商品小類:     | 便當               |
| 商品名稱:     | 玉米濃湯             |
| 商品規格:     | 1                |
| 商品單位:     | 19               |
| 採購價:      | 25.000           |
| 零售價:      | 30.000           |
| 訂貨基數:     | 1.0000           |
| 庫存上限:     | 100.000          |
| 安全庫存:     | 50.000           |
| 商品產地:     | 台灣               |
| 商品狀態:     | 正常               |
| 供應商占比(%): | 100              |
| 保值期:      | 1                |
| 是否為組合商    | 非組合商品            |
| 品:        |                  |
| 計價方式:     | 普通               |
| 供應商:      | <b>詎</b> 詮科技有限公司 |
| 商品種類:     |                  |
| 是否商城:     | 5                |
| 商品獎金比(%): | 0.0000           |
| 商品溫層:     | 常温               |
| 粉別:       | 用調料              |

3-2 點擊【編輯】, 即可 更改商品資訊。

| _       |        |   |
|---------|--------|---|
|         | 返回     |   |
| 商品貨號    | *      |   |
| 00001   | 1      |   |
| 商品條碼    | *      |   |
| 00001   | 1      |   |
| 商品類別    | *      |   |
| [001] } | 推薦組合智  | • |
| 商品小類    |        |   |
| [a0000  | 11] 便當 | • |
| 商品名稱    | *      |   |
| 玉米濃     | 湯      |   |
| 商品規格    | *      |   |
| 1       |        |   |
| 商品單位    | *      |   |
| 件       |        | v |
| 採購價*    |        |   |

3-3 點擊【採購入庫】, 即可更新商品數量及採購 金額。

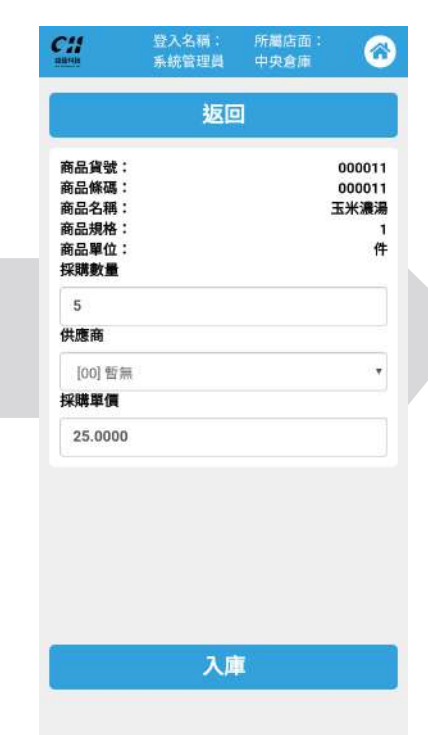

#### **11**上傳發票 ■步驟1 點擊【上傳發票】,即可 開始上傳發票。 請確認上傳發票 按下上傳後,系統將開始上傳發票 (上傳發票可能會花費一段時間) (建議在每日結束營業時再上傳) 登入名稿: 所屬店面: 🚳 系統智慧員 中央食庫 C# 上傳 =L \$ =L \$ × 4 線上對帳 收銀對帳 接單 訂單查詢 Q ~ 接單 訂單查詢 L 庫存查詢 商品查詢 庫存查詢 商品查詢 • 4 上傳發票